# **Customers Reviews Module**

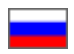

- Description
- View statistics: number of reviews in database
- Search for necessary review
  - How to find review by user
  - How to find review by product code (ID)
  - How to view reviews on specific order
- Reviews moderation
  - Quick moderation of reviews
  - Moderation of specific reviews

  - Reply to customer review
     Who can reply to comment?
  - How to open product page with review?
- Rating of customer review

Location in admin panel: Catalog > Product reviews

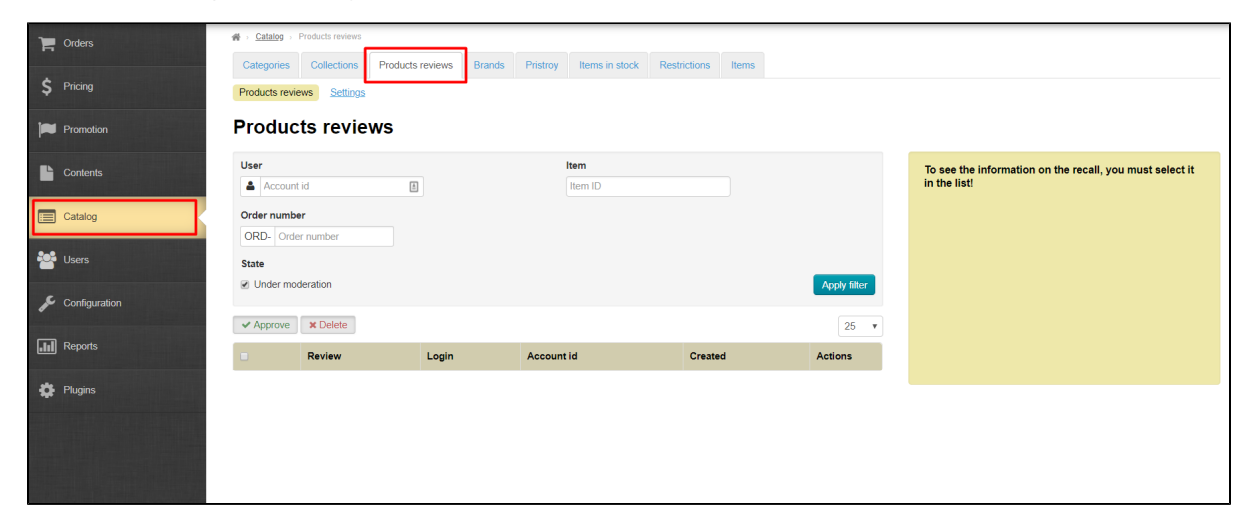

## Description

| 종 > <u>Catalog</u> > | Products reviews    |                  |                 |                |                   |              | _        | Clear cache 🔿                                     |
|----------------------|---------------------|------------------|-----------------|----------------|-------------------|--------------|----------|---------------------------------------------------|
| Categories           | Collections         | Products reviews | Brands Pristroy | Items in stock | Restrictions Iter | ms           |          | Version 1.8.3                                     |
| Products revi        | ews <u>Settings</u> |                  |                 |                |                   |              | L        | ~                                                 |
| Produc               | ts revie            | WS               |                 |                |                   |              |          |                                                   |
| Trouuc               |                     |                  |                 |                |                   |              |          |                                                   |
| User                 |                     |                  |                 | Item           |                   |              | To see   | the information on the recall, you must select it |
| Accoun               | tid                 | 1                |                 | Item ID        |                   |              | in the l | IST!                                              |
| Order numb           | er                  |                  |                 |                |                   |              |          |                                                   |
| ORD- Ord             | er number           |                  |                 |                |                   |              |          |                                                   |
| State                |                     |                  |                 |                |                   |              |          |                                                   |
| Under mo             | deration            |                  |                 |                |                   | Apply filter |          |                                                   |
| ✓ Approve            | × Delete            |                  |                 |                |                   | 25           | •        |                                                   |
|                      | Review              | Login            | Accou           | nt id          | Created           | Actions      |          |                                                   |
|                      |                     |                  |                 |                |                   |              |          |                                                   |

Customers Reviews is a powerful tool for motivating clients to make purchases on your website! However, you need to collect some base of reviews on the most popular products to take advantage of this method of motivating customers.

Customers Reviews Module solves this problem! After all, all products reviews left on owners' websites are combined now combined into one database and displayed on all sites based on OT Box with Customers Reviews Module installed. Therefore, **you will immediately have more than 1000 reviews for goods in total instead of 10-20 reviews**. These are reviews of real customers who bought and checked goods.

Read more about business benefits: "Customers reviews (module description)"

## View statistics: number of reviews in database

Module settings section gives information how many reviews are currently collected in a specific OT Box and how many reviews are in total in the database. Open "Catalog" section and go to "Product Reviews" tab:

| P Orders       |                                              |                                               |                                                                       |
|----------------|----------------------------------------------|-----------------------------------------------|-----------------------------------------------------------------------|
| \$ Pricing     | Categories Collections Products reviews Bran | ds Pristroy Items in stock Restrictions Items |                                                                       |
| Promotion      | Products reviews                             |                                               |                                                                       |
| Contents       | User                                         | Item<br>Item ID                               | To see the information on the recall, you must select it in the list! |
| Catalog        | Order number ORD- Order number               |                                               |                                                                       |
| Users          | State                                        |                                               |                                                                       |
| Sconfiguration | Under moderation                             |                                               | Apply filter                                                          |
| Reports        | ✓ Approve × Delete                           | Account id Crosted                            | 25 v                                                                  |
| Pluains        | Login Login                                  | Account la Createa                            | Actions                                                               |
|                |                                              |                                               |                                                                       |
|                |                                              |                                               |                                                                       |
|                |                                              |                                               |                                                                       |
|                |                                              |                                               |                                                                       |
|                |                                              |                                               |                                                                       |

Click "Settings":

| Categories     | Collections | oducts reviews | Brands | Pristroy | Items in stock | Restrictions | Items |              |
|----------------|-------------|----------------|--------|----------|----------------|--------------|-------|--------------|
| Products revie | ts reviews  | 5              |        |          |                |              |       |              |
| User           |             |                |        |          | ltem           |              |       |              |
| Account        | id          | <b>±</b>       |        |          | Item ID        |              |       |              |
| Order number   | r number    |                |        |          |                |              |       |              |
| State          |             |                |        |          |                |              |       |              |
| Under mod      | leration    |                |        |          |                |              |       | Apply filter |
| ✓ Approve      | × Delete    |                |        |          |                |              |       | 25 🔻         |
|                | Review      | Login          |        | Account  | id             | Create       | d     | Actions      |
|                |             |                |        |          |                |              |       |              |
|                |             |                |        |          |                |              |       |              |
|                |             |                |        |          |                |              |       |              |
|                |             |                |        |          |                |              |       |              |
|                |             |                |        |          |                |              |       |              |

Check information on your website (number of item reviews for application key):

|                             | Products reviews | Settings         |        |          |                |              |       |
|-----------------------------|------------------|------------------|--------|----------|----------------|--------------|-------|
| Categories                  | Collections      | Products reviews | Brands | Pristroy | Items in stock | Restrictions | Items |
| Products review             | ws Settings      |                  |        |          |                |              |       |
| Setting                     | S                |                  |        |          |                |              |       |
| Version of the              | e module Item F  | Reviews          |        |          |                |              |       |
| Number of ite<br>5          | em reviews for a | application key  |        |          |                |              |       |
| Number of ite<br>OT<br>3247 | em reviews for v | vhole platform   |        |          |                |              |       |
| Show item re<br>Allowed     | eviews for whole | platform OT      |        |          |                |              |       |
|                             |                  |                  |        |          |                |              |       |
|                             |                  |                  |        |          |                |              |       |
|                             |                  |                  |        |          |                |              |       |

Check information on number of item reviews for the whole OT platform:

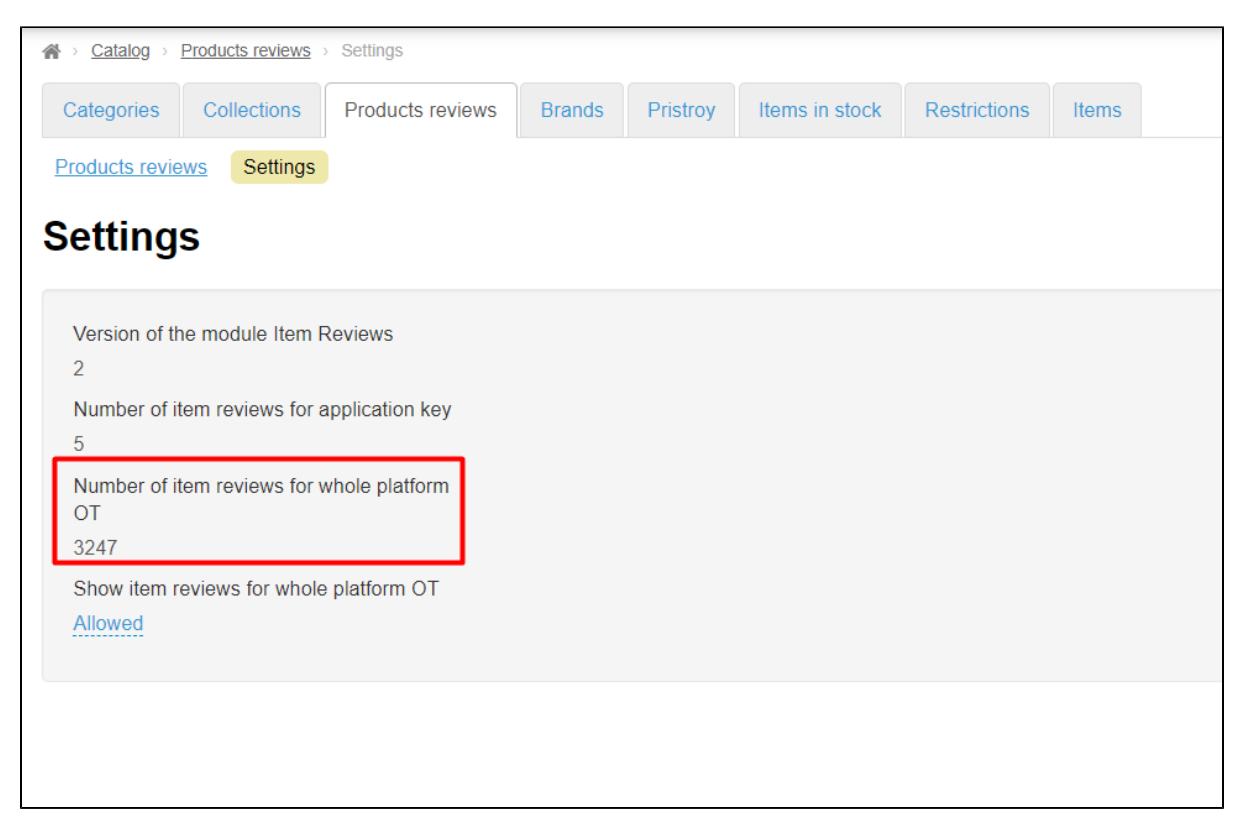

In addition, you can enable or disable reviews collected for the whole OT platform. Click "Allowed / Disallowed" link below "Show item reviews for whole platform OT" option:

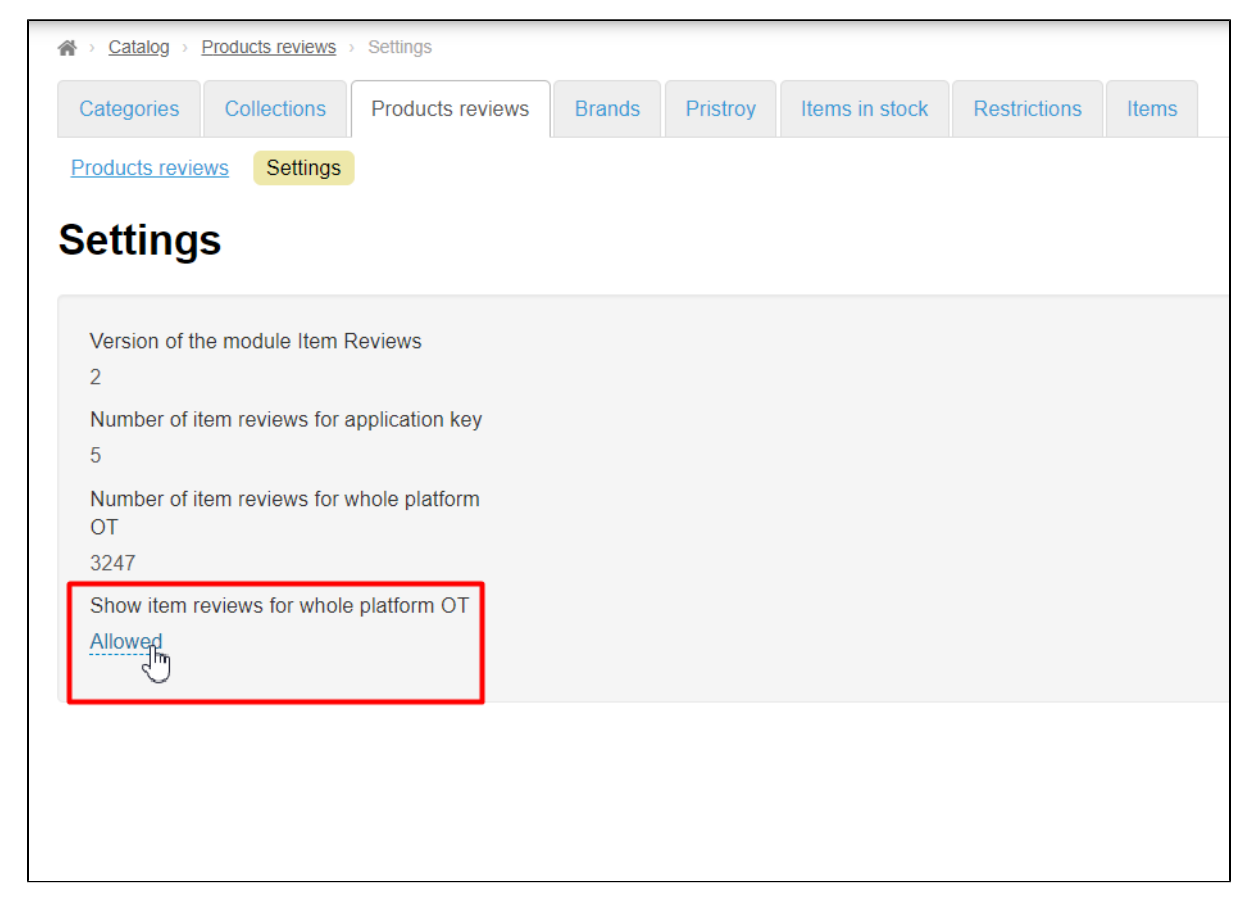

|                                            | Settings         |        |          |                |              |       |  |
|--------------------------------------------|------------------|--------|----------|----------------|--------------|-------|--|
| Categories Collections                     | Products reviews | Brands | Pristroy | Items in stock | Restrictions | Items |  |
| Products reviews Settings                  |                  |        |          |                |              |       |  |
| Settings                                   |                  |        |          |                |              |       |  |
| Version of the module Item F               | Reviews          |        |          |                |              |       |  |
| Number of item reviews for a 5             | application key  |        |          |                |              |       |  |
| Number of item reviews for v<br>OT<br>3247 | vhole platform   |        |          |                |              |       |  |
| Show item reviews for whole<br>Allowed     | Platform OT      |        |          |                |              |       |  |
|                                            |                  |        |          |                |              |       |  |

#### Click checkmarked button to save choice:

| ☆ Catalog → Products reviews              | Settings         |        |          |                |              |       |  |
|-------------------------------------------|------------------|--------|----------|----------------|--------------|-------|--|
| Categories Collections                    | Products reviews | Brands | Pristroy | Items in stock | Restrictions | Items |  |
| Products reviews Settings                 |                  |        |          |                |              |       |  |
| Settings                                  |                  |        |          |                |              |       |  |
| Version of the module Item F              | Reviews          |        |          |                |              |       |  |
| Number of item reviews for a 5            | application key  |        |          |                |              |       |  |
| Number of item reviews for v<br>OT        | whole platform   |        |          |                |              |       |  |
| 3247                                      |                  |        |          |                |              |       |  |
| Show item reviews for whole<br>Disallowed |                  |        |          |                |              |       |  |
|                                           |                  |        |          |                |              |       |  |
|                                           |                  |        |          |                |              |       |  |
|                                           |                  |        |          |                |              |       |  |

# Search for necessary review

#### Customer gets opportunity to leave a review about received product after the order acquires "Completed" status.

| Categories -       Brands       Q       Search among 800.000.000 goods from China         me / Account / Orders / Order ORD-0000000079 (Completed)       Payment       My order         Order ORD-0000000079 (Completed)       Goods list       Configuration       Price       Quantity       Amount       Good         Image: Search among 800.000.000 goods from China       Image: Search among 800.000.000 goods from China       Image: Search among 800.000.000 goods from China       My order         Order ORD-00000000079 (Completed)       Goods list       Configuration       Price       Quantity       Amount       Good         Image: Search among 800.000.000000000000000000000000000000                                                                                                    | 🛛 0 Home H          | How to order                                                 | Delivery to 💻 🕇                                                      | <ul> <li>Lest-user</li> </ul> | -007 (9 541 руб. | .) 👻 🛣 Favori | tes 0 🛒 Cart 0                         |
|----------------------------------------------------------------------------------------------------|---------------------|--------------------------------------------------------------|----------------------------------------------------------------------|-------------------------------|------------------|---------------|----------------------------------------|
| Registration of the order       Payment       My order         Registration of the order       Payment       My order         rder ORD-0000000079 (Completed)       Completed       Second (Completed)       Configuration       Price       Quantity       Amount       Good         Image: Social state       Image: Social state                                                                                                    | Categories -        | Brands                                                       | Search among 800.000.000 goods                                       | from China                    |                  |               | Search                                 |
| Registration of the order       Payment       My order         rder ORD-000000079 (Completed)       rder ORD-000000079 (Completed)         Goods list       •         • With selected: •       •         • Goods       Original       Configuration       Price       Quantity       Amount       Good         • Ne 79-1       3akonxa       Vendor: 未完持续0504       Color: Decorative Color Classific S0+ Unadorned cation: Spring 50       2813 py6.       1       2813 py6.       Configuration         • Ne 79-1       Sakonxa       Vendor: 未完持续0504       Size: Average code primary white       1       2813 py6.       Configuration         • Ne 79-3       Europe and the United States Van new women's boutique Celebrity Vendor: weiwei_1221       size: Average code primary white       4417 py6.       1       4417 py6.       Configuration         • Ne 79-3       2018 spring new boy children's cartoon car edge zipper cardigan intervent the United States jacket tide       Color: door.       white       3946 py6.       1       3946 py6.       Configuration                                                                                                    | ne / Account / Orde | ders / Order ORD-0000000079                                  |                                                                      |                               |                  |               |                                        |
| Cords list       Configuration       Price       Quantity       Amount       Good         Goods       Original       Configuration       Price       Quantity       Amount       Good         Nr 79-1       3axonxa       Yendor: #RR#B@504       Configuration       Price       Quantity       Amount       Good         Image: Spring 50       Windor: #RR#B@504       Configuration       Price       Quantity       Attrappic       Configuration         Image: Spring 50       Windor: #RR#B@504       Spring 50       Decorative Color       2813 py6.       1       2813 py6.       Image: Spring 50         Image: Spring 50       Windor: #RR#B@504       Spring 50       Average code       4417 py6.       Image: Spring 50       Image: Spring 50                                                                                                    | Reg                 | gistration of the order                                      | Payment                                                              |                               |                  | My order      |                                        |
| Goods list         Image: Coods list         Image: Coods list         Image: Coods Image: Cools Cools Coo                                                                                                    | rder ORD            | D-000000079 (Completed)                                      |                                                                      |                               |                  |               |                                        |
| Image: With selected Image: With selected Image: With selecte                            | Goods list          |                                                              |                                                                      |                               |                  |               |                                        |
| Goods       Original       Configuration       Price       Quantity       Amount       Goods         Image: Image:                                                                                                    | With selected: -    |                                                              |                                                                      |                               |                  |               |                                        |
| Image: Construction of the construction of the constru                            | Goods               | Original                                                     | Configuration                                                        | Price                         | Quantity         | Amount        | Goods status                           |
| Ne 79 - 1       3axonxa       Color Classifi Spring 50       2813 py6.       1       2813 py6.       Corr         Vendor: 未完待接o504       Vendor: 未完待接o504       Color Classifi Spring 50       Spring 50       2813 py6.       1       2813 py6.       Corr         Image: Spring 50       Vendor: 未完待接o504       Spring 50       Spring 50       2813 py6.       1       2813 py6.       Corr         Image: Spring 50       Spring 50       Spring 50       Spring 50       1       4417 py6.       Corr         Image: Spring 50       Style size love irregular embroidery round neck short sleeve T-shirt       size: Average code primary white color       4417 py6.       1       4417 py6.       Corr         Image: Spring 50       Vendor: weiwei_1221       Spring round neck short sleeve T-shirt color       white       3946 py6.       1       3946 py6.       1       3946 py6.       Corr         Image: Spring 50       Vendor: TExp898       Vendor: TExp898       Color       white       3946 py6.       1       3946 py6.       Give                                                                                                    | _ 00000             | Chyma                                                        | Configuration                                                        | 1 1100                        | adamity          | , unount      | 00000 510100                           |
| <ul> <li>Ne 79 - 2<br/>Vendor: weiwei_1221         We 79 - 3<br/>Europe and the United States Van new women's boutique Celebrity<br/>Vendor: weiwei_1221      </li> <li>Ne 79 - 2<br/>Vendor: weiwei_1221         </li> <li>Ne 79 - 3<br/>Europe and the United States jacket tide         Color: White         Color: White         </li> <li>Size: Average code white         Average code white         Size: Average code white         Size: A</li></ul>                                                                                                    | Nº 79 - 1           | Заколка<br>Vendor: 未完待续o504                                  | Color Decorative Color<br>Classifi 504 Unadomed<br>cation: Spring 50 | 2813 руб.                     | 1                | 2813 руб.     | Completed<br>Give feedback<br>Pristrov |
| Style size love irregular embroidery round neck short sleeve T-shirt       primary color:       white       Primary color:       Primary color:                                                                                                    | Nº 79 - 2           | Europe and the United States Van new women's boutique 0      | Celebrity size: Average code                                         | 4417 руб.                     | 1                | 4417 руб.     | Completed                              |
| Pr     Pr     Put u      Pr     Put u      Put     Vendor TSEAB08      Color     Vendor TSEAB08      Color     Color     Classific     ation:     Color     Classific     ation:     Classific     ation:     Classific     ation:     Class | 6.57                | style size love irregular embroidery round neck short sleeve | e T-shirt primary white<br>color:                                    |                               |                  |               | Give feedback                          |
| Ne 79 - 3     2018 spring new boy children's cartoon car edge zipper cardigan     Color white classific ation:     3946 py5.     1     3946 py5.     Con Give Give Give Give Give Give Give Give                                                                                                    | 1967                |                                                              |                                                                      |                               |                  |               | Pristroy                               |
| № 79 - 3     2018 spring new boy children's cartoon car edge zipper cardigan     Color Classific ation:     3946 py5.     1     3946 py5.     0       Under TSEA8898     Vendor TSEA8898     Vendor TSEA8898     Give     Give                                                                                                    |                     |                                                              |                                                                      |                               |                  |               | Put up for sale                        |
| Europe and the United States jacket tide disastinc<br>ation: Give                                                                                                    | Nº 79 - 3           | 2018 spring new boy children's cartoon car edge zipper car   | rdigan Color white                                                   | 3946 руб.                     | 1                | 3946 руб.     | Completed                              |
|                                                                                                    |                     | Europe and the United States jacket tide                     | ation:                                                               |                               |                  |               | Give feedback                          |
| Referen 90cm(90cm) Pr                                                                                                    | (2) (2)             | Venuer. 1/#00090                                             | Referen 90cm(90cm)<br>ce                                             |                               |                  |               | Pristroy                               |

| $\sim$ | é o   | Home Ho                                | w to order       | D                                                 | elivery to 💻 👻 👤 | test-user-007 (9 541 руб. | ) 🗸 ★ Favo | rites 0 🛒 Cart ( |
|--------|-------|----------------------------------------|------------------|---------------------------------------------------|------------------|---------------------------|------------|------------------|
|        |       | ······································ |                  |                                                   |                  |                           |            | Put up for sale  |
|        |       |                                        |                  | New review                                        |                  | ×                         |            |                  |
|        |       | № 79 - 2                               | Europe and the   |                                                   |                  |                           | 4417 руб.  | Completed        |
|        |       | Alert                                  | Vendor: weiwei   | Evaluation: *                                     |                  |                           |            | Give feedback    |
|        |       | 1967                                   | Volidor: Monitor | ***                                               |                  |                           |            | Pristroy         |
|        |       |                                        |                  | Photos:                                           |                  |                           |            | Put up for sale  |
|        |       | № 79 - 3                               | 2018 spring ner  | + Select file (s)                                 |                  |                           | 3946 pyő.  | Completed        |
|        |       | <u></u>                                | Europe and the   | Review text: *                                    |                  |                           |            | Give feedback    |
|        |       | P. S.                                  | Vendor: 王萍88     | Good, quality shoes. In the rain do not get wet   |                  |                           |            | Pristroy         |
|        |       | A CARD                                 |                  |                                                   |                  |                           |            | Put up for sale  |
|        |       | № 79 - 4                               | Zhendian         |                                                   |                  |                           | 13503 руб. | Completed        |
|        |       | com and a                              | Vendor: 骆驼户      | Fields marked with * are required                 |                  |                           |            | Give feedback    |
|        |       | C. M. C.                               |                  |                                                   |                  |                           |            | Pristroy         |
|        |       |                                        |                  | Save                                              |                  | Cancel                    |            | Put up for sale  |
|        |       |                                        |                  | Delivery                                          |                  | DHI                       | )          |                  |
|        |       |                                        |                  | Total cost:                                       |                  | 24679 pv6                 |            |                  |
|        |       |                                        |                  |                                                   |                  | 2.1010 py0.               |            |                  |
| -      | Rec   | pient data                             |                  |                                                   |                  |                           |            |                  |
|        | Deliv | ery address:                           |                  | 39408, Russian Federation, Moscow, Samokatnaya 12 | 2                |                           |            |                  |

Reviews left by customer will be immediately displayed on the site in the product card and in "Product Reviews" section in admin panel:

| P Orders        |                                                         |                                                            |                                                                       |
|-----------------|---------------------------------------------------------|------------------------------------------------------------|-----------------------------------------------------------------------|
|                 | Categories Collections Products reviews Brands Pristroy | Items in stock Restrictions Items                          |                                                                       |
| Ş Pricing       | Products reviews Settings                               |                                                            |                                                                       |
| Promotion       | Products reviews                                        |                                                            |                                                                       |
| Contents        | User Item                                               |                                                            | To see the information on the recall, you must select it in the list! |
| Catalog         | Order number ORD- Order number                          |                                                            |                                                                       |
| 🐸 Users         | State                                                   | _                                                          |                                                                       |
| 📌 Configuration | Under moderation                                        | Apply filter                                               |                                                                       |
|                 | ✓ Approve X Delete                                      | 25 •                                                       |                                                                       |
| Reports         | Review                                                  | Login Account Created Actions                              |                                                                       |
| Plugins Plugins | The child made weapons and shot friends. Shoots badly   | test-user-<br>007. 727352 13.06.2018,<br>03:09 ♀ ★         |                                                                       |
|                 | My Wife is happy. Now this is your favorite T-shirt!    | test-user-<br>007 727352 13.06.2018,<br>03:05 ♥ ♥          |                                                                       |
|                 | To the child of 3 years it has appeared is great.       | test-user-<br>007 727352 13.06.2018,<br>03.02 <b>□ ↓ ★</b> |                                                                       |

## How to find review by user

It's necessary to know user ID (your customer) at your website to view all his reviews. You can find user ID in "Users" section by last name, phone number or other information:

| Corders       | ∦ar → <u>User</u> | s > Customers    |                |                       |               |              |             |            |
|---------------|-------------------|------------------|----------------|-----------------------|---------------|--------------|-------------|------------|
| \$ Pricing    | Custom            | Administrators I | Roles Settings |                       |               |              |             |            |
| Promotion     | Cust              | omers            |                |                       |               |              | <b>+</b> Ad | id account |
| Contents      | Filter by         | y parameter      | ogin           | Last name Err         | nail P        | hone         | City        |            |
| Catalog       |                   |                  |                | Petr                  |               |              |             |            |
|               | Apply             |                  |                |                       |               |              |             |            |
| Cosers.       | With              | selected -       | Found: 2; Sh   | nown: from 1 to 2     |               |              | Export -    | 25 •       |
| Configuration |                   | Login            | Account id     | Full name             | Email         | Phone        | Status      | Action     |
| Reports       |                   | test-user-007    | 727352         | Petrov Petr Petrovich | test@test.com | 8-800-00-000 | Enabled     | Ø.~        |
| 🔅 Plugins     |                   | test-user2       | 618928         | Petr Petrov           | 123@gmaiol.ge | 8-800-00-000 | Enabled     | Ø          |
|               |                   |                  |                |                       |               |              |             |            |
|               |                   |                  |                |                       |               |              |             |            |
|               |                   |                  |                |                       |               |              |             |            |

Copy user ID and paste into special field:

| P Orders          | <b>合</b> > ( | Catalog > P      | roducts reviews    |                           |              |          |                          |         |                    |         |        |
|-------------------|--------------|------------------|--------------------|---------------------------|--------------|----------|--------------------------|---------|--------------------|---------|--------|
|                   | Cat          | egories          | Collections        | Products reviews          | Brands       | Pristroy | Items in s               | tock Re | strictions         | Items   |        |
| <b>\$</b> Pricing | Prod         | lucts review     | vs <u>Settings</u> |                           |              |          |                          |         |                    |         |        |
| Promotion         | Pro          | oduct            | s revie            | WS                        |              |          |                          |         |                    |         |        |
| Contents          | Use          | r                |                    |                           |              | Item     |                          |         |                    |         |        |
|                   | -            | 727352] <b>]</b> |                    | <u>ڪ</u>                  |              | Item IE  | )                        |         |                    |         |        |
| E Catalog         | Ord          | er number        |                    |                           |              |          |                          |         |                    |         |        |
| •••               | OR           | D- Order         | number             |                           |              |          |                          |         |                    |         |        |
| Users             | Stat         | e                |                    |                           |              |          |                          |         |                    |         |        |
| Seconfiguration   |              | Jnder mode       | eration            |                           |              |          |                          |         |                    | Apply   | filter |
|                   | ✓ A          | pprove           | × Delete           |                           |              |          |                          |         |                    | 2       | 25 ▼   |
| Reports           |              |                  |                    |                           |              |          |                          | Account |                    |         |        |
|                   |              | Review           |                    |                           |              |          | Login                    | id      | Created            | Actions | \$     |
| Plugins           |              | The child        | made weapon        | is and shot friends. Sh   | noots badly. |          | test-user-               | 727352  | 13.06.201          | B, 🕑 🗸  | ×      |
|                   |              |                  |                    |                           |              |          | 007                      |         | 03:09              |         |        |
|                   |              | My Wife i        | is happy. Now t    | this is your favorite T-: | shirt!       |          | <u>test-user-</u><br>007 | 727352  | 13.06.201<br>03:05 | ₿, 🖉 🗸  | ×      |
|                   |              | To the ch        | ild of 3 years it  | has appeared is grea      | <u>.t.</u>   |          | test-user-               | 727352  | 13.06.201          | B, 🕑 🗸  | ×      |

Tick "Under moderation" if you want to see new reviews that you have not read:

| Products review   | /S |      |       |               |         |              |
|-------------------|----|------|-------|---------------|---------|--------------|
| User              |    | Item | i     |               |         |              |
| 2727352           | ±. | Iten | n ID  |               |         |              |
| Order number      |    |      |       |               |         |              |
| ORD- Order number |    |      |       |               |         |              |
| State             |    |      |       |               |         | Apply filter |
| ✓ Approve         |    |      |       |               |         | 25 🔻         |
| Review            |    |      | Login | Account<br>id | Created | Actions      |

Click "Apply filter" button:

| Products reviews               |         |               |         |              |
|--------------------------------|---------|---------------|---------|--------------|
| User                           | Item    |               |         |              |
| 2727352                        | Item ID |               |         |              |
| Order number ORD- Order number |         |               |         |              |
| State<br>State                 |         |               |         | Apply filter |
| ✓ Approve × Delete             |         |               |         | 25 •         |
| Review                         | Login   | Account<br>id | Created | Actions      |

We see all new reviews of chosen customer now:

| Proc              | tucts reviews Settings                                   |                 |            |                           |              |                                                                       |
|-------------------|----------------------------------------------------------|-----------------|------------|---------------------------|--------------|-----------------------------------------------------------------------|
| Use               | 727352                                                   | Item<br>Item ID |            |                           |              | To see the information on the recall, you must select it in the list! |
| Ord<br>OF<br>Stat | ler number<br>RD- Order number<br>te<br>Jnder moderation |                 |            |                           | Apply filter |                                                                       |
| ✓ F               | Approve × Delete                                         |                 |            |                           | 25 🔹         |                                                                       |
|                   | Review                                                   | Login           | Account id | Created                   | Actions      |                                                                       |
|                   | The child made weapons and shot friends. Shoots badly.   | test-user-007   | 727352     | 13.06.2018, 03:09         | ₽ ✓ ×        |                                                                       |
|                   | My Wife is happy. Now this is your favorite T-shirt!     | test-user-007   | 727352     | <b>13.06.2018</b> , 03:05 |              |                                                                       |
|                   | To the child of 3 years it has appeared is great.        | test-user-007   | 727352     | 13.06.2018, 03:02         | C • ×        |                                                                       |
|                   | Good, quality shoes. In the rain do not get wet          | test-user-007   | 727352     | 13.06.2018, 03:01         | 2° • ×       |                                                                       |
|                   |                                                          |                 |            |                           |              |                                                                       |

## How to find review by product code (ID)

You can find product code or ID from its card or link to it on your website or Chonese seller website:

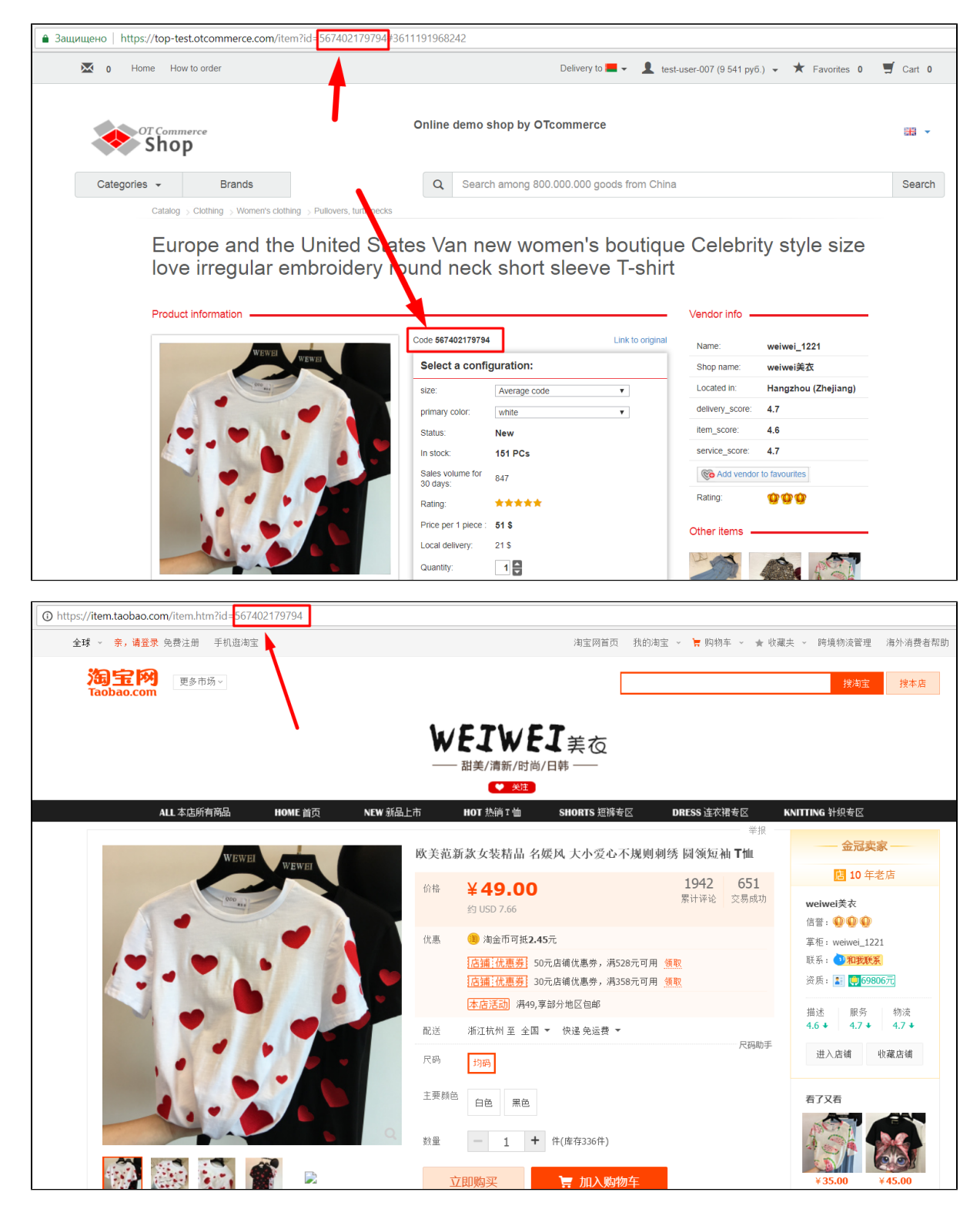

Copy product ID and paste into special field:

| Cat  | egories     | Collections         | Products reviews         | Brands      | Pristroy     | Items in stock | Restrictions   | Items        |
|------|-------------|---------------------|--------------------------|-------------|--------------|----------------|----------------|--------------|
| Prod | lucts revie | ws <u>Settings</u>  |                          |             |              |                |                |              |
| Pro  | oduc        | ts revie            | ws                       |             |              |                |                |              |
| Use  | r           |                     |                          |             | ltem         |                |                |              |
| -    | Account     | id                  | 1                        |             | 5674021      | 79794 Ï        |                |              |
| Ord  | er numbe    | er                  |                          |             |              |                |                |              |
| OR   | RD- Orde    | r number            |                          |             |              |                |                |              |
| Stat | e           |                     |                          |             |              |                |                |              |
| ✓ L  | Jnder moo   | deration            |                          |             |              |                |                | Apply filter |
| ✓ A  | pprove      | × Delete            |                          |             |              |                |                | 25 •         |
|      | Review      | ,                   |                          |             | Login        | Account id     | Created        | Actions      |
|      | The chi     | ld made weapon      | s and shot friends. Sh   | oots badly. | test-user-00 | 7 727352       | 13.06.2018, 03 | :09 🛛 🕶 🗙    |
|      | My Wife     | e is happy. Now t   | his is your favorite T-s | hirt!       | test-user-00 | 7 727352       | 13.06.2018, 03 | :05 🛛 🖉 🖌    |
|      | To the c    | hild of 3 years it  | has appeared is great    | <u>t</u>    | test-user-00 | 7 727352       | 13.06.2018, 03 | :02 🛛 🕶 🗙    |
|      | Good, o     | juality shoes. In t | the rain do not get wet  |             | test-user-00 | 7 727352       | 13.06.2018, 03 | :01 🛛 🕶 🗙    |
|      |             |                     |                          |             |              |                |                |              |
|      |             |                     |                          |             |              |                |                |              |

Tick "Under moderation" if you want to see new reviews that you have not read:

| Prod               | ucts reviews Settings                                  |               |            |                                   |              |
|--------------------|--------------------------------------------------------|---------------|------------|-----------------------------------|--------------|
| Pro                | oducts reviews                                         |               |            |                                   |              |
| Use                | r                                                      | Item          |            |                                   |              |
| 4                  | Account id                                             | 567402179     | 794        |                                   |              |
| Orde<br>OR<br>Stat | er number<br>ID- Order number<br>e<br>Inder moderation |               |            |                                   | Apply filter |
| ✓ A                | pprove × Delete                                        |               |            |                                   | 25           |
|                    | Review                                                 | Login         | Account id | Created                           | Actions      |
|                    | The child made weapons and shot friends. Shoots badly  | test-user-007 | 727352     | 13.06.2018, 03:09                 | ₽ × ×        |
|                    | My Wife is happy. Now this is your favorite T-shirt!   | test-user-007 | 727352     | <b>13.06.2018</b> , <b>03</b> :05 | C v x        |
|                    | To the child of 3 years it has appeared is great.      | test-user-007 | 727352     | <b>13.06.2018</b> , <b>03</b> :02 | C 🗸 🗙        |
|                    |                                                        |               |            |                                   |              |

Click "Apply filter" button:

| Use                                                      | r                                                                                                    | Item                                                                          |                                          |                                                                        |                                          |
|----------------------------------------------------------|----------------------------------------------------------------------------------------------------|-------------------------------------------------------------------------------|------------------------------------------|------------------------------------------------------------------------|------------------------------------------|
| -                                                        | Account id                                                                                                    | 567402179                                                                     | 794                                      |                                                                        |                                          |
| Ord                                                      | er number                                                                                                    |                                                                               |                                          |                                                                        |                                          |
| OR                                                       | D- Order number                                                                                                    |                                                                               |                                          |                                                                        |                                          |
| Stat                                                     | e                                                                                                    |                                                                               |                                          | ſ                                                                      |                                          |
| ✓ L                                                      | Inder moderation                                                                                                    |                                                                               |                                          |                                                                        | Apply filter                             |
|                                                          |                                                                                                    |                                                                               |                                          |                                                                        | -1991                                    |
|                                                          |                                                                                                    |                                                                               |                                          | L                                                                      | <u>الم</u>                               |
| <b>√</b> A                                               | pprove X Delete                                                                                                    |                                                                               |                                          | L                                                                      | 25                                       |
| <ul><li>✓ A</li></ul>                                    | pprove X Delete<br>Review                                                                                                    | Login                                                                         | Account id                               | Created                                                                | 25<br>Actions                            |
| <ul> <li>▲ A</li> <li>□</li> </ul>                       | pprove X Delete Review The child made weapons and shot friends. Shoots badly.                                                                                                    | Login<br>test-user-007                                                        | <b>Account id</b><br>727352              | Created<br>13.06.2018, 03:09                                           | 25<br>Actions                            |
| <ul> <li>▲ A</li> <li>□</li> <li>□</li> <li>□</li> </ul> | pprove X Delete Review The child made weapons and shot friends. Shoots badly. My Wife is happy. Now this is your favorite T-shirt!                                                                                                    | Login<br>test-user-007<br>test-user-007                                       | Account id<br>727352<br>727352           | Created<br>13.06.2018, 03:09<br>13.06.2018, 03:05                      | 25<br>Actions<br>⊂ • ×<br>⊂ • ×          |
| A                                                        | Pprove       X Delete         Review       Image: Comparison of the child made weapons and shot friends. Shoots badly.         My Wife is happy. Now this is your favorite T-shirt!       Image: Comparison of the child of 3 years it has appeared is great. | Login           test-user-007           test-user-007           test-user-007 | Account id<br>727352<br>727352<br>727352 | Created<br>13.06.2018, 03:09<br>13.06.2018, 03:05<br>13.06.2018, 03:02 | 25<br>Actions<br>⊂ • ×<br>⊂ • ×<br>⊂ • × |

You get reviews on a specific product after that:

| Products reviews <u>Settings</u>                     |               |            |                   |              |
|------------------------------------------------------|---------------|------------|-------------------|--------------|
| Products reviews                                     |               |            |                   |              |
| User                                                 | Item          |            |                   |              |
| Account id                                           | 5674021       | 79794      |                   |              |
| Order number                                         |               |            |                   |              |
| ORD- Order number                                    |               |            |                   |              |
| State                                                |               |            |                   |              |
| ✓ Under moderation                                   |               |            |                   | Apply filter |
| ✓ Approve X Delete                                   |               |            |                   | 25 •         |
| Review                                               | Login         | Account id | Created           | Actions      |
| My Wife is happy. Now this is your favorite T-shirt! | test-user-007 | 727352     | 13.06.2018, 03:05 |              |
|                                                      |               |            |                   |              |
|                                                      |               |            |                   |              |

## How to view reviews on specific order

It's also possible to view reviews on goods of specific order. Find necessary orders in "Orders" section:

| Crders     | Orders list                        |                                                                                                |                                                             |
|------------|------------------------------------|------------------------------------------------------------------------------------------------|-------------------------------------------------------------|
| \$ Pricing | Display specified period of time • | )≡ Orders                                                                                      | III Items                                                   |
| Promotion  | from to                            | ORD- Order number                                                                              | Awaiting payment                                            |
| Contents   | Customer<br>Customer search (ID)   | Awaiting payment     Awaiting additional payment                                               | <ul><li>Paid</li><li>Confirmation</li><li>Ordered</li></ul> |
| E Catalog  | Petrov                             | <ul> <li>✓ Paid</li> <li>✓ In handling</li> <li>✓ Order with added goods</li> </ul>            | Quality control Received Packed                             |
| 🐸 Users    | Phone                              | <ul> <li>In handling at warehouse</li> <li>Ready for packing</li> <li>Ready to ship</li> </ul> | Ready to ship     Posted     Completed                      |
|            | Delivery                           | Posted     Completed     Cancelled                                                             | Returned to supplier     Unable to deliver     Cancelled    |
| Plugins    | All                                | Select all / Clear all                                                                         |                                                             |
|            | Provider<br>All v                  |                                                                                                |                                                             |
|            | Apply -                            |                                                                                                | Translate statuses +                                        |

| Ord                     | lers list                     |                            |                           |              |                                    |                                        |                                    |               |             |
|-------------------------|-------------------------------|----------------------------|---------------------------|--------------|------------------------------------|----------------------------------------|------------------------------------|---------------|-------------|
| Dat<br>Cu<br>Del<br>Pro | te from stomer Petrov All All | to<br>v                    |                           | Or           | nders                              | In handling                            | h added goods<br>ady for packing ( | Ready to ship |             |
| A                       | pply -                        |                            |                           |              |                                    |                                        |                                    | All para      | ameters     |
| Ву о                    | rders By goods                |                            |                           |              |                                    |                                        |                                    |               |             |
| 🗢 W                     | ith selected - 🕅 🖻 Ex         | port                       |                           |              |                                    |                                        |                                    | Display       | 25 🔻        |
|                         | Order number                  | Creation date -            | Order status <del>-</del> | items        | Sum<br>(Paid in)                   | Customer/<br>Balance                   | Operator                           | Provider      | Action      |
|                         | ORD 000000079                 | 6/13/18<br>(15:50:14)      | Completed                 | Completed: 4 | 24 679.00 руб.<br>(24 679.00 rub.) | Petrov Petr Petrovich<br>9 541.04 rub. |                                    | Taobao        | <b>\$</b> ~ |
|                         | ORD 000000068                 | <b>10/01/17</b> (14:01:43) | Completed                 | Completed: 5 | 2 320.40 rub.<br>(2 320.40 RUB)    | Petrov Petr Petrovich<br>9 541.04 rub. |                                    | Taobao        | <b>Q</b> ~  |
|                         | ORD 000000067                 | 10/01/17                   | Completed                 | Completed: 2 | 434.56 rub.                        | Petrov Petr Petrovich                  |                                    | Taobao        | Ø –         |

Copy or memorize the last digits of the order (to the zeros: ORD-0000000079 means 79 order) and write these numbers into special field:

| P Orders                        | A → <u>Catalog</u> → Products reviews |                            |          |                   |                |                   |               |
|---------------------------------|---------------------------------------|----------------------------|----------|-------------------|----------------|-------------------|---------------|
|                                 | Categories Collections                | Products reviews           | Brands   | Pristroy          | Items in stock | Restrictions      | Items         |
| <b>\$</b> Pricing               | Products reviews <u>Settings</u>      |                            |          |                   |                |                   |               |
| Promotion                       | Products revie                        | WS                         |          |                   |                |                   |               |
| Contents                        | User                                  |                            |          | Item              |                |                   |               |
| And I Have been a second second | Account id                            | ±.                         |          | Item ID           |                |                   |               |
| E Catalog                       | Order number                          |                            |          |                   |                |                   |               |
|                                 | ORD- 79                               |                            |          |                   |                |                   |               |
| Users                           | State                                 |                            |          |                   |                |                   | Annaly 6there |
| Configuration                   | <ul> <li>Under moderation</li> </ul>  |                            |          |                   |                |                   | Apply filter  |
|                                 | ✓ Approve                             |                            |          |                   |                |                   | 25 🔻          |
| Reports                         | Review                                |                            | Log      | gin               | Account id     | Created           | Actions       |
| 🔅 Plugins                       | My Wife is happy. Now                 | this is your favorite T-sh | irt! tes | <u>t-user-007</u> | 727352         | 13.06.2018, 03:05 | Ľ ✓ ×         |
|                                 |                                       |                            |          |                   |                |                   |               |
|                                 |                                       |                            |          |                   |                |                   |               |
|                                 |                                       |                            |          |                   |                |                   |               |

Tick "Under moderation" if you want to see new reviews that you have not read:

| Products reviews                                    |               |            |                   |              |
|-----------------------------------------------------|---------------|------------|-------------------|--------------|
| User                                                | Item          |            |                   |              |
| Account id                                          | Item ID       |            |                   |              |
| Order number<br>ORD- 79                             |               |            |                   |              |
| Under moderation                                    |               |            |                   | Apply filter |
| ✓ Approve ★ Delete                                  |               |            |                   | 25           |
| Review                                              | Login         | Account id | Created           | Actions      |
| Mu Wife is honny. New this is your feverite T shift | test-user-007 | 727352     | 13.06.2018. 03:05 |              |

Click "Apply filter" button:

| Jser                                                 | Item          |            |                           |              |
|------------------------------------------------------|---------------|------------|---------------------------|--------------|
| Account id                                           | Item ID       |            |                           |              |
| ORD- 79                                              |               |            |                           |              |
| State                                                |               |            | Г                         |              |
| Inder moderation                                     |               |            |                           | Apply filter |
| ✓ Approve × Delete                                   |               |            | L                         | 25 🔻         |
| Review                                               | Login         | Account id | Created                   | Actions      |
| My Wife is happy. Now this is your favorite T shirt! | test-user-007 | 727352     | <b>13.06.2018</b> , 03:05 | C 🗸 🗙        |

We get reviews for specific order:

| Pro  | oducts reviews                                         |               |            |                   |              |
|------|--------------------------------------------------------|---------------|------------|-------------------|--------------|
| Use  | r                                                      | Item          |            |                   |              |
| -    | Account id                                             | Item ID       |            |                   |              |
| Ord  | er number                                              |               |            |                   |              |
| OF   | D- 79                                                  |               |            |                   |              |
| Stat | e                                                      |               |            |                   |              |
| ✓ L  | Inder moderation                                       |               |            |                   | Apply filter |
| ✓ A  | pprove X Delete                                        |               |            |                   | 25 •         |
|      | Review                                                 | Login         | Account id | Created           | Actions      |
|      | The child made weapons and shot friends. Shoots badly. | test-user-007 | 727352     | 13.06.2018, 03:09 | C* 🗸 🗙       |
|      | My Wife is happy. Now this is your favorite T-shirt!   | test-user-007 | 727352     | 13.06.2018, 03:05 |              |
|      |                                                        |               |            |                   |              |
|      | To the child of 3 years it has appeared is great.      | test-user-007 | 727352     | 13.06.2018, 03:02 | C. < ×       |

## **Reviews** moderation

All reviews can be moderated, however, only after publication. What does it mean?

This means that your customers will write reviews that all website users could see right after they are written.

Therefore, it is necessary to check reviews for the availability of fresh ones from time to time and delete or approve them, thus marking which reviews you have already seen and decided to leave on the site.

For convenience, you can read full review clicking it with a mouse:

| Proc       | lucts reviews Settings                                 |                 |            |                           |              |                           |                                    |
|------------|--------------------------------------------------------|-----------------|------------|---------------------------|--------------|---------------------------|------------------------------------|
| Pro        | oducts reviews                                         |                 |            |                           |              |                           |                                    |
| Use        | Account id                                             | Item<br>Item ID |            |                           |              | In order:<br>State:       | ORD-0000000079<br>Under moderation |
| Ord        | P- 79                                                  |                 |            |                           |              | Score:<br>Rating:         |                                    |
| Stat       | e<br>Inder moderation                                  |                 |            |                           | Apply filter | Add comment               | 13.06.2018 15:05                   |
| <b>√</b> A | x Delete                                               |                 |            |                           | 20 🔻         | My Wife is happy. Now thi | s is your favorite T-shirt!        |
|            | Review                                                 | Login           | Account id | Cated                     | Actions      |                           |                                    |
|            | The child made weapons and shot friends. Shoots badly, | test-user Con   | 727352     | 13.06.2018, 03:09         |              |                           |                                    |
|            | My Wife is happy. Now this is your favorite T-shirt!   | test-user-007   | 727352     | <b>13.06.2018</b> , 03:05 | C v x        |                           |                                    |
|            | To the child of 3 years it has appea Show review       | test-user-007   | 727352     | 13.06.2018, 03:02         | <b>R A X</b> |                           |                                    |
|            | Good, quality shoes. In the rain do not get wet        | test-user-007   | 727352     | 13.06.2018, 03:01         | C • ×        |                           |                                    |
|            |                                                        |                 |            |                           |              |                           |                                    |
|            |                                                        |                 |            |                           |              |                           |                                    |

## Quick moderation of reviews

Since reviews are mostly visible immediately in the table, you can go over your eyes and approve several reviews at once. Click square in table header to select all reviews at once:

| Pro          | oducts reviews                                         |               |            |                   |              |
|--------------|--------------------------------------------------------|---------------|------------|-------------------|--------------|
| Use          | r<br>Account id                                        | Item          |            |                   |              |
| Ord          | er number<br>RD- 79                                    |               |            |                   |              |
| Stat<br>ເ∕ ເ | e<br>Inder moderation                                  |               |            |                   | Apply filter |
| V A          | Approve X Delete                                       |               |            |                   | 25 🔻         |
| -<br>Thy     | Review                                                 | Login         | Account id | Created           | Actions      |
|              | The child made weapons and shot friends. Shoots badly. | test-user-007 | 727352     | 13.06.2018, 03:09 | C • ×        |
|              | My Wife is happy. Now this is your favorite T-shirt!   | test-user-007 | 727352     | 13.06.2018, 03:05 | C • ×        |
|              | To the child of 3 years it has appeared is great.      | test-user-007 | 727352     | 13.06.2018, 03:02 | C 🗸 🗙        |
|              | Good, quality shoes. In the rain do not get wet        | test-user-007 | 727352     | 13.06.2018, 03:01 | ✓ ×          |
|              |                                                        |               |            |                   |              |
|              |                                                        |               |            |                   |              |

And you can select each review separately by clicking square on the left of the review:

| User       Item         ▲ Account id       Item ID         Order number       ORD- 79         ORD- 79       State         ♥ Under moderation       Apply filte         ▲ Approve       × Delete         25       25         ♥ Review       Login       Account id       Created       Actions         □ The child made weapons and shot friends. Shoots badly.       test-user-007       727352       13.06.2018, 03:09       C × ×         ♥ My Wife is happy. Now this is your favorite T-shirt!       test-user-007       727352       13.06.2018, 03:09       C × ×         ● To the child of 3 years it has appeared is great.       test-user-007       727352       13.06.2018, 03:02       C × ×                                                                                                    | Pro        | oducts reviews                                         |               |            |                   |              |
|----------------------------------------------------------------------------------------------------|------------|--------------------------------------------------------|---------------|------------|-------------------|--------------|
| ▲ Account id Item ID     Order number   ORD- 79   State   ✓ Under moderation     ▲ Apply filte     ▲ Approve     × Delete     25     ✓ Review   Login   Account id   Created   Actions     In the child made weapons and shot friends. Shoots badly.   test-user-007   727352   13.06.2018, 03:09     ✓ Ny. Wife is happy. Now this is your favorite T-shirt!   test-user-007   727352   13.06.2018, 03:02   ✓ To the child of 3 years it has appeared is great.   test-user-007   727352   13.06.2018, 03:02                                                                                                    | Usei       |                                                        | Item          |            |                   |              |
| Order number   ORD-79   State   VInder moderation     Apply filter     * Apply filter     * Apply filter     * Review   Inte child made weapons and shot friends. Shoots badly.   Itest-user-007   727352   13.06.2018,03:00     * My Wife is happy. Now this is your favorite T-shirt!   Itest-user-007   727352   13.06.2018,03:00     * To the child of 3 years it has appeared is great.     Itest-user-007   727352   13.06.2018,03:01                                                                                                    | <b>.</b>   | Account id                                             | Item ID       |            |                   |              |
| State   ✓ Approve   ★ Delete     25     ✓ Review   Login   Account id   Created   Actions     1   The child made weapons and shot friends. Shoots badly.   test-user-007   727352   13.06.2018, 03:09     Image: State     My Wife is happy. Now this is your favorite T-shirt!   test-user-007   727352   13.06.2018, 03:05   Image: State in the child of 3 years it has appeared is great.   Image: State in the child of 3 years it has appeared is great.   Image: State in the child of 3 years it has appeared is great.     Image: State in the child of 3 years it has appeared is great.     Image: State in the child of 3 years it has appeared is great.     Image: State in the child of 3 years it has appeared is great.     Image: State in the child of 3 years it has appeared is great.     Image: State in the child of 3 years it has appeared is great.     Image: State in the child of 3 years it has appeared is great.     Image: State in the child of 3 years it has appeared is great.     Image: State in the child of 3 years it has appeared is great.     Image: State in the child of 3 years it has appeared is great.     Image: State in the child of 3 years it has appeared is great.                                                                                                    | Orde       | P 70                                                   |               |            |                   |              |
| Image: Winder moderation       Apply filte         ✓ Approve       X Delete         ✓       Review       Login       Account id       Created       Actions         ✓       The child made weapons and shot friends. Shoots badly.       test-user-007       727352       13.06.2018, 03:09       C < x         ✓       My Wife is happy. Now this is your favorite T-shirt!       test-user-007       727352       13.06.2018, 03:05       C < x         ✓       To the child of 3 years it has appeared is great.       test-user-007       727352       13.06.2018, 03:02       C < x                                                                                                    | State      |                                                        |               |            |                   |              |
| Image: Approve       X Delete       25         Review       Login       Account id       Created       Actions         Image: The child made weapons and shot friends. Shoots badly.       test-user-007       727352       13.06.2018,03:09       Image: Amage: Amage: | Jan<br>∎ U | nder moderation                                        |               |            |                   | Apply filter |
| Review       Login       Account id       Created       Actions         The child made weapons and shot friends. Shoots badly.       test-user-007       727352       13.06.2018, 03:09       Image: Comparison of the child of 3 years it has appeared is great.       test-user-007       727352       13.06.2018, 03:05       Image: Comparison of the child of 3 years it has appeared is great.       test-user-007       727352       13.06.2018, 03:05       Image: Comparison of the child of 3 years it has appeared is great.       test-user-007       727352       13.06.2018, 03:02       Image: Comparison of the child of 3 years it has appeared is great.       test-user-007       727352       13.06.2018, 03:01       Image: Comparison of the child of 3 years it has appeared is great.       test-user-007       727352       13.06.2018, 03:02       Image: Comparison of the child of 3 years it has appeared is great.       test-user-007       727352       13.06.2018, 03:01       Image: Comparison of the child of 3 years it has appeared is great.       test-user-007       727352       13.06.2018, 03:01       Image: Comparison of the child of 3 years it has appeared is great.       test-user-007       727352       13.06.2018, 03:01       Image: Comparison of the child of 3 years it has appeared is great.       test-user-007       727352       13.06.2018, 03:01       Image: Comparison of the child of 3 years it has appeared is great.       Image: Comparison of the child of 3 years it has appeared is great.       test-user-007       727352       13.06.2                                                                                                    | ✔ A        | pprove × Delete                                        |               |            |                   | 25 🔻         |
| Image: The child made weapons and shot friends. Shoots badly.       test-user-007       727352       13.06.2018, 03:09       Image: The child made weapons and shot friends. Shoots badly.         Image: My Wife is happy. Now this is your favorite T-shirt!       test-user-007       727352       13.06.2018, 03:05       Image: The child of 3 years it has appeared is great.         Image: To the child of 3 years it has appeared is great.       test-user-007       727352       13.06.2018, 03:02       Image: The child of 3 years it has appeared is great.         Image: To the child of 3 years it has appeared is great.       test-user-007       727352       13.06.2018, 03:02       Image: The child of 3 years it has appeared is great.                                                                                                    | •          | Review                                                 | Login         | Account id | Created           | Actions      |
| My Wife is happy. Now this is your favorite T-shirt!       test-user-007       727352       13.06.2018, 03:05       Image: Control of the child of 3 years it has appeared is great.         To the child of 3 years it has appeared is great.       test-user-007       727352       13.06.2018, 03:02       Image: Control of the child of 3 years it has appeared is great.         Control or wighty choose in the rain do not not work.       test-user 007       727352       13.06.2018, 03:02       Image: Control of the child of 3 years it has appeared is great.                                                                                                    |            | The child made weapons and shot friends. Shoots badly. | test-user-007 | 727352     | 13.06.2018, 03:09 | C* ¥ ×       |
| To the child of 3 years it has appeared is great.                                                                                                    |            | My Wife is happy. Now this is your favorite T-shirt!   | test-user-007 | 727352     | 13.06.2018, 03:05 | C 🗸 🗙        |
| Coord quality share. In the rain do not get wet the fact year 007 727252 12.06.2019, 02:01                                                                                                    |            | To the child of 3 years it has appeared is great.      | test-user-007 | 727352     | 13.06.2018, 03:02 |              |
|                                                                                                    |            | Good, quality shoes. In the rain do not get wet        | test-user-007 | 727352     | 13.06.2018, 03:01 | C ~ ×        |

Choose "Approve" or "Delete" after all necvessary reviews were chosen:

| Pro  | oducts reviews                                         |               |            |                           |  |
|------|--------------------------------------------------------|---------------|------------|---------------------------|--|
| Use  | r                                                      | Item          |            |                           |  |
| -    | Account id                                             | Item ID       |            |                           |  |
| Ord  | er number                                              |               |            |                           |  |
| OR   | RD- 79                                                 |               |            |                           |  |
| Stat | te<br>Jnder moderation                                 |               |            |                           |  |
| ✓ A  | Approve × Delete                                       |               |            |                           |  |
|      | Approve selected reviews                               | Login         | Account id | Created                   |  |
|      | The child made weapons and shot friends. Shoots badly. | test-user-007 | 727352     | <b>13.06.2018</b> , 03:09 |  |
|      | My Wife is happy. Now this is your favorite T-shirt!   | test-user-007 | 727352     | 13.06.2018, 03:05         |  |
|      | To the child of 3 years it has appeared is great.      | test-user-007 | 727352     | 13.06.2018, 03:02         |  |
|      | Good, quality shoes. In the rain do not get wet        | test-user-007 | 727352     | 13.06.2018, 03:01         |  |
|      |                                                        |               |            |                           |  |

Review will be checked and disappear from "Moderation" list in admin panel when you click "Approve" button.

| Use                                                                                                    | ۲<br>                                                                                                    | Item                                                     |                                          |                                                                                             |                               |
|----------------------------------------------------------------------------------------------------|----------------------------------------------------------------------------------------------------|----------------------------------------------------------|------------------------------------------|---------------------------------------------------------------------------------------------|-------------------------------|
| -                                                                                                    | Account id                                                                                                    | Item ID                                                  |                                          |                                                                                             |                               |
| Ord                                                                                                    | ler number                                                                                                    |                                                          |                                          |                                                                                             |                               |
| OF                                                                                                    | RD- 79                                                                                                    |                                                          |                                          |                                                                                             |                               |
| Stat                                                                                                    | te                                                                                                    |                                                          |                                          |                                                                                             |                               |
|                                                                                                    |                                                                                                    |                                                          |                                          |                                                                                             |                               |
|                                                                                                    | Jnder moderation                                                                                                    |                                                          |                                          |                                                                                             | Apply filter                  |
|                                                                                                    |                                                                                                    |                                                          |                                          |                                                                                             | Apply filter                  |
| - L                                                                                                    | Jnder moderation                                                                                                    |                                                          |                                          |                                                                                             | Apply filter                  |
| <ul> <li>↓</li> <li>↓</li></ul>                                                                                                    | Approve X Delete Review                                                                                                    | Login                                                    | Account id                               | Created                                                                                     | Apply filter<br>25<br>Actions |
| <ul> <li>&lt; A</li> <li>&lt; A</li></ul> | Under moderation          Approve       X Delete         Review       The child made weapons and shot friends. Shoots badly.                                                                                                    | Login<br>test-user-007                                   | <b>Account id</b> 727352                 | Created<br>13.06.2018, 03:09                                                                | Apply filter                  |
|                                                                                                    | Under moderation          Approve       X Delete         Review       The child made weapons and shot friends. Shoots badly.         My Wife is happy. Now this is your favorite T-shirt!                                                           | Login<br>test-user-007                                   | Account id<br>727352<br>727352           | Created<br>13.06.2018, 03:09<br>13.06.2018, 03:05                                           | Apply filter                  |
| <ul> <li>↓ A</li> <li>↓ A</li></ul>                                                                                                    | Under moderation          Approve       X Delete         Review       The child made weapons and shot friends. Shoots badly.         My Wife is happy. Now this is your favorite T-shirt!         To the child of 3 years it has appeared is great. | Login<br>test-user-007<br>test-user-007<br>test-user-007 | Account id<br>727352<br>727352<br>727352 | Created           13.06.2018, 03:09           13.06.2018, 03:05           13.06.2018, 03:02 | Apply filter                  |

Reviews will be removed after clicking "Delete" button. However, you need to confirm your decision because you can not restore the review:

| Hee                                                                                                    | ar an an an an an an an an an an an an an                                                                                                    | ltem                                    |                                          |                                                                                             |                                   |
|----------------------------------------------------------------------------------------------------|----------------------------------------------------------------------------------------------------|-----------------------------------------|------------------------------------------|---------------------------------------------------------------------------------------------|-----------------------------------|
|                                                                                                    | Account id                                                                                                    | Item ID                                 |                                          |                                                                                             |                                   |
| Ord<br>OF<br>Sta                                                                                                    | ler number<br>RD- 79<br>te                                                                                                    |                                         |                                          |                                                                                             |                                   |
|                                                                                                    | Jnder moderation                                                                                                    |                                         |                                          |                                                                                             | Apply filter                      |
|                                                                                                    |                                                                                                    |                                         |                                          |                                                                                             |                                   |
| <b>~</b> /                                                                                                    | Approve × Delete                                                                                                    |                                         |                                          |                                                                                             | 25                                |
| <b>~</b> /                                                                                                    | Approve X Delete<br>Review Delete selected reviews                                                                                                    | Login                                   | Account id                               | Created                                                                                     | 25<br>Actions                     |
| <ul> <li>/</li> <li>/</li> <li>/&lt;</li></ul> | Approve Delete<br>Review Delete selected reviews<br>The child made weapons and shot friends. Shoots badly.                                                                                                    | Login<br>test-user-007                  | Account id<br>727352                     | Created<br>13.06.2018, 03:09                                                                | 25<br>Actions<br>ℤ マ ×            |
| <ul> <li>✓</li> <li>✓</li> </ul>                                                                                                    | Approve Delete<br>Review Delete selected reviews<br>The child made weapons and shot friends. Shoots badly.<br>My Wife is happy. Now this is your favorite T-shirt!                                                      | Login<br>test-user-007<br>test-user-007 | Account id<br>727352<br>727352           | Created<br>13.06.2018, 03:09<br>13.06.2018, 03:05                                           | 25<br>Actions<br>C* • • •         |
| <ul> <li>/</li> <li>/</li> <li>/&lt;</li></ul> | Approve Delete<br>Review Delete selected reviews<br>The child made weapons and shot friends. Shoots badly.<br>My Wife is happy. Now this is your favorite T-shirt!<br>To the child of 3 years it has appeared is great. | Login<br>test-user-007<br>test-user-007 | Account id<br>727352<br>727352<br>727352 | Created           13.06.2018, 03:09           13.06.2018, 03:05           13.06.2018, 03:02 | 25<br>Actions<br>C* • • •<br>C* • |

| F | Confirmation requi       | ed                       | ×            |
|---|--------------------------|--------------------------|--------------|
|   | Are you sure you want to | delete selected reviews? |              |
| v | Delete                   |                          | Cancel       |
|   |                          |                          | select it in |
|   |                          |                          |              |

## Moderation of specific reviews

Each review can be moderated separately. There is a special menu in column "Actions".

|                   | r<br>Account id                                                                                                    | Item ID                                                  |                            |                                                             |              |
|-------------------|----------------------------------------------------------------------------------------------------|----------------------------------------------------------|----------------------------|-------------------------------------------------------------|--------------|
| Ord<br>OF<br>Stat | er number D- 79 e Under moderation                                                                                                    |                                                          |                            |                                                             | Apply filter |
| ✓ A               | pprove X Delete                                                                                                    |                                                          |                            |                                                             | 25           |
|                   |                                                                                                    |                                                          | Account id                 | Created                                                     |              |
|                   | Review                                                                                                    | Login                                                    | Accountin                  | Created                                                     | Actions      |
|                   | Review The child made weapons and shot friends. Shoots badly.                                                                                                    | Login<br>test-user-007                                   | 727352                     | 13.06.2018, 03:09                                           | Actions      |
|                   | Review         The child made weapons and shot friends. Shoots badly.         My Wife is happy. Now this is your favorite T-shirt!                                                           | Login<br>test-user-007<br>test-user-007                  | 727352<br>727352           | 13.06.2018, 03:09<br>13.06.2018, 03:05                      |              |
|                   | Review         The child made weapons and shot friends. Shoots badly.         My Wife is happy. Now this is your favorite T-shirt!         To the child of 3 years it has appeared is great. | Login<br>test-user-007<br>test-user-007<br>test-user-007 | 727352<br>727352<br>727352 | 13.06.2018, 03:09<br>13.06.2018, 03:05<br>13.06.2018, 03:02 | Actions      |

Click checkbox button opposite approved review to approve order:

| Use | er                                                                                                    | Item                                                     |                                          |                                                                                             |                 |
|-----|----------------------------------------------------------------------------------------------------|----------------------------------------------------------|------------------------------------------|---------------------------------------------------------------------------------------------|-----------------|
| -   | Account id                                                                                                    | Item ID                                                  |                                          |                                                                                             |                 |
| Ord | ler number                                                                                                    |                                                          |                                          |                                                                                             |                 |
| OF  | RD- 79                                                                                                    |                                                          |                                          |                                                                                             |                 |
|     | Under moderation                                                                                                    |                                                          |                                          |                                                                                             | Apply filter    |
| ~ / | Approve X Delete                                                                                                    |                                                          |                                          |                                                                                             | 25 🔻            |
| •   | Approve X Delete Review                                                                                                    | Login                                                    | Account id                               | Created                                                                                     | 25 •<br>Actions |
|     | Approve × Delete Review The child made weapons and shot friends. Shoots badly.                                                                                                    | Login<br>test-user-007                                   | <b>Account id</b><br>727352              | Created<br>13.06.2018, 03:09                                                                | 25 T            |
|     | Approve       X Delete         Review       The child made weapons and shot friends. Shoots badly.         My Wife is happy. Now this is your favorite T-shirt!                                                         | Login<br>test-user-007<br>test-user-007                  | Account id<br>727352<br>727352           | Created<br>13.06.2018, 03:09<br>13.06.2018, 03:05                                           | 25 V<br>Actions |
|     | Approve       X Delete         Review       The child made weapons and shot friends. Shoots badly.         My Wife is happy. Now this is your favorite T-shirt!       To the child of 3 years it has appeared is great. | Login<br>test-user-007<br>test-user-007<br>test-user-007 | Account id<br>727352<br>727352<br>727352 | Created           13.06.2018, 03:09           13.06.2018, 03:05           13.06.2018, 03:02 | 25 V<br>Actions |

You can delete an unwanted review by clicking button with a cross in front of selected review:

| Pro       | oducts reviews                                                                                                    |                 |            |                           |                   |                                                                       |
|-----------|----------------------------------------------------------------------------------------------------|-----------------|------------|---------------------------|-------------------|-----------------------------------------------------------------------|
| Use       | r<br>Account id                                                                                                    | Item<br>Item ID |            |                           |                   | To see the information on the recall, you must select it in the list! |
| Ord<br>OF | Provide a construction of the second second se |                 |            |                           |                   |                                                                       |
| Sta       | te<br>Inder moderation                                                                                                    |                 |            |                           | Apply filter      |                                                                       |
| <b>~</b>  | Approve X Delete                                                                                                    |                 |            |                           | 25 💌              |                                                                       |
|           | Review                                                                                                    | Login           | Account id | Created                   | Actions           |                                                                       |
|           | The child made weapons and shot friends. Shoots badly.                                                                                                    | test-user-007   | 727352     | 13.06.2018, 03:09         | 2° - ×            |                                                                       |
|           | My Wife is happy. Now this is your favorite T-shirt!                                                                                                    | test-user-007   | 727352     | <b>13.06.2018</b> , 03:05 |                   |                                                                       |
|           | To the child of 3 years it has appeared is great.                                                                                                    | test-user-007   | 727352     | <b>13.06.2018</b> , 03:02 | C 3 Delete review |                                                                       |
| _         | Good, quality shoes. In the rain do not get wet                                                                                                    | test-user-007   | 727352     | 13.06.2018, 03:01         | C. X              |                                                                       |

However, you need to confirm your decision because you can not restore the review:

| F  | Confirmation requir      | ed                       | ×              |
|----|--------------------------|--------------------------|----------------|
| 2W | Are you sure you want to | delete selected reviews? |                |
|    | Delete                   |                          | Cancel         |
|    |                          |                          | select it in t |
|    |                          |                          |                |

### Reply to customer review

You can leave reply to each review from website admin panel. Thus, you will be able to clarify some details regarding the review or thank your buyer.

| Pro  | oducts reviews                                         |               |            |                           |              |                                                                          |
|------|--------------------------------------------------------|---------------|------------|---------------------------|--------------|--------------------------------------------------------------------------|
| Use  | Account id                                             | Item          |            |                           |              | To see the information on the recall, you must<br>select it in the list! |
| Orde | er number                                              |               |            |                           |              |                                                                          |
| OR   | D- 79                                                  |               |            |                           |              |                                                                          |
| Stat | e<br>Inder moderation                                  |               |            |                           | Apply filter |                                                                          |
| ✓ A  | pprove X Delete                                        |               |            |                           | 25 🔻         |                                                                          |
|      | Review                                                 | Login         | Account id | Created                   | Actions      |                                                                          |
|      | The child made weapons and shot friends. Shoots badly. | test-user-007 | 727352     | 13.06.2018, 03:09         | C* 🗸 🗙       |                                                                          |
|      | My Wife is happy. Now this is your favorite T-shirt!   | test-user-007 | 727352     | <b>13.06.2018</b> , 03:05 | R. X         |                                                                          |
|      | To the child of 3 years it show review d is great.     | test-user-007 | 727352     | 13.06.2018, 03:02         | C. X         |                                                                          |
|      | Good, quality shoes. In the rain do not get wet        | test-user-007 | 727352     | 13.06.2018, 03:01         | C, X         |                                                                          |

Choose review in reviews list by clicking it to reply.

Review and "Add message" button will be shown in the right part in the yellow window. Click it:

| USE |                                                        | Item          |            |                           |              | la cadea                 | 000 00000000                                 |
|-----|--------------------------------------------------------|---------------|------------|---------------------------|--------------|--------------------------|----------------------------------------------|
| 2   | Account id                                             | Item ID       |            |                           |              | In order:<br>State:      | ORD-0000000079<br>Approved                   |
| Orc | ler number                                             |               |            |                           |              | Score:                   | 📫 0 👎 0                                      |
| OF  | 3D- 79                                                 |               |            |                           |              | Rating:                  | ****                                         |
| Sta | Dider moderation                                       |               |            |                           | Apply filter | My Wife is happy. Now th | 13.06.2018 1<br>is is your favorite T-shirt! |
| ~1  | Approve X Delete                                       |               |            |                           | 25 🔻         |                          |                                              |
|     | Review                                                 | Login         | Account id | Created                   | Actions      |                          |                                              |
|     | The child made weapons and shot friends. Shoots badly. | test-user-007 | 727352     | <b>13.06.2018</b> , 03:09 | C v x        |                          |                                              |
|     | My Wife is happy. Now this is your favorite T-shirt!   | test-user-007 | 727352     | 13.06.2018, 03:05         | C, X         |                          |                                              |
|     | To the child of 3 years it has appeared is great.      | test-user-007 | 727352     | 13.06.2018, 03:02         | C, X         |                          |                                              |
|     | Good quality shoes. In the rain do not get wet         | test-user-007 | 727352     | 13.06.2018, 03:01         | C ×          |                          |                                              |

Window will open where you can write message:

| Use | r                                                      | Item          |            |                   |              |                               |                            |
|-----|--------------------------------------------------------|---------------|------------|-------------------|--------------|-------------------------------|----------------------------|
| -   | Account id                                             | Item ID       |            |                   |              | In order:<br>State:           | ORD-0000000079<br>Approved |
| Ord | er number                                              |               |            |                   |              | Score:                        | 📫 0 👎 0                    |
| OF  | RD- 79                                                 |               |            |                   |              | Rating:                       | ****                       |
| Sta | te                                                     |               |            |                   |              | + Add comment                 |                            |
|     | Jnder moderation                                       |               |            |                   | Apply filter |                               |                            |
|     |                                                        |               |            |                   |              | Answer language: English (I   | English)                   |
| ~1  | Approve X Delete                                       |               |            |                   | 25 🔻         | Message t <del>g</del> xt     |                            |
|     | Review                                                 | Login         | Account id | Created           | Actions      |                               |                            |
|     | The child made weapons and shot friends. Shoots badly. | test-user-007 | 727352     | 13.06.2018, 03:09 | C ~ ×        |                               |                            |
|     | My Wife is happy. Now this is your favorite T-shirt!   | test-user-007 | 727352     | 13.06.2018, 03:05 | C. X         |                               |                            |
|     | To the child of 3 years it has appeared is great.      | test-user-007 | 727352     | 13.06.2018, 03:02 | C. X         | Add Cancellation              |                            |
|     | Good, quality shoes. In the rain do not get wet        | test-user-007 | 727352     | 13.06.2018, 03:01 | C. X         | itest-user-007                | 13.06.2018 15:0            |
|     |                                                        |               |            |                   |              | My Wife is happy. Now this is | your favorite T-shirt!     |

Select language on which reply will be written (language depends on "Multilingual" module settings):

|            | r                                                      | Item          |            |                           |              |                       |                                  |
|------------|--------------------------------------------------------|---------------|------------|---------------------------|--------------|-----------------------|----------------------------------|
| 4          | Account id                                             | Item ID       |            |                           |              | In order:             | ORD-000000079                    |
| Ord        | er number                                              |               |            |                           |              | Score:                | Approved                         |
| OR         | D- 79                                                  |               |            |                           |              | Rating:               | ****                             |
| Stat       | e<br>Index moderation                                  |               |            |                           | Apply Elfor  | + Add comment         |                                  |
|            | nder moderation                                        |               |            |                           | Apply filter | Answer language: Engl | ish (English)                    |
| <b>√</b> A | pprove X Delete                                        |               |            |                           | 25 🔻         | Message text Engl     | sian (русский)<br>lish (English) |
|            | Review                                                 | Login         | Account id | Created                   | Actions      |                       |                                  |
|            | The child made weapons and shot friends. Shoots badly. | test-user-007 | 727352     | 13.06.2018, 03:09         | 2° - ×       |                       |                                  |
|            | My Wife is happy. Now this is your favorite T-shirt!   | test-user-007 | 727352     | <b>13.06.2018</b> , 03:05 | C ×          |                       |                                  |
|            | To the child of 3 years it has appeared is great.      | test-user-007 | 727352     | <b>13.06.2018</b> , 03:02 | Z ×          | Add Cancellation      |                                  |
|            |                                                        |               |            |                           |              |                       |                                  |

Write your reply:

| Use | r                                                      | Item          |            |                           |              |                                                                 |                                |
|-----|--------------------------------------------------------|---------------|------------|---------------------------|--------------|-----------------------------------------------------------------|--------------------------------|
| 4   | Account id                                             | Item ID       |            |                           |              | In order:                                                       | ORD-000000079                  |
| Ord | er number                                              |               |            |                           |              | State:<br>Score:                                                | Approved                       |
| OR  | RD- 79                                                 |               |            |                           |              | Rating:                                                         | *****                          |
|     | e<br>Jnder moderation                                  |               |            |                           | Apply filter | Add comment  Answer language: Englishing thanks for the comment | glish (English) •              |
| ✓ A | x Delete                                               |               |            |                           | 25 ¥         | We recommend you to a                                           | choose a gift for your wife on |
|     | Review                                                 | Login         | Account id | Created                   | Actions      | your birthday in the sect                                       | tion "Bijouterie"]             |
|     | The child made weapons and shot friends. Shoots badly. | test-user-007 | 727352     | 13.06.2018, 03:09         | C ~ X        |                                                                 |                                |
|     | My Wife is happy. Now this is your favorite T-shirt!   | test-user-007 | 727352     | <b>13.06.2018</b> , 03:05 | Z X          |                                                                 |                                |
|     | To the child of 3 years it has appeared is great.      | test-user-007 | 727352     | 13.06.2018, 03:02         | Z ×          | Add Cancellation                                                | ·                              |
|     | Good, quality shoes. In the rain do not get wet        | test-user-007 | 727352     | 13.06.2018, 03:01         | Z ×          | ➡ test-user-007                                                 | 13.06.2018 15:05               |
|     |                                                        |               |            |                           |              | My Wife is happy. Now                                           | this is your favorite T-shirt! |

Click "Add" button to add your reply:

| Use        | r                                                      | Item          |            |                           |              |                                                                         |                                |
|------------|--------------------------------------------------------|---------------|------------|---------------------------|--------------|-------------------------------------------------------------------------|--------------------------------|
| 4          | Account id                                             | Item ID       |            |                           |              | In order:                                                               | <u>ORD-000000079</u>           |
| Ord        | er number                                              |               |            |                           |              | Score:                                                                  | Approved                       |
| OF         |                                                        |               |            |                           |              | Rating:                                                                 | ****                           |
| □ U<br>✔ A | pprove X Delete                                        |               |            |                           | Apply filter | Answer language: Eng<br>thanks for the comment<br>We recommend you to c | plish (English) •              |
|            | Review                                                 | Login         | Account id | Created                   | Actions      | your birthday in the sect                                               | ion "Bijouterie"               |
|            | The child made weapons and shot friends. Shoots badly. | test-user-007 | 727352     | 13.06.2018, 03:09         | 2° - ×       |                                                                         |                                |
|            | My Wife is happy. Now this is your favorite T-shirt!   | test-user-007 | 727352     | <b>13.06.2018</b> , 03:05 | C ×          |                                                                         |                                |
|            | To the child of 3 years it has appeared is great.      | test-user-007 | 727352     | <b>13.06.2018</b> , 03:02 | <b>Z</b> ×   | Add Cancellation                                                        |                                |
|            | Good, quality shoes. In the rain do not get wet        | test-user-007 | 727352     | <b>13.06.2018</b> , 03:01 | 2° ×         | ➡ test-user-007                                                         | 13.06.2018 15:05               |
|            |                                                        |               |            |                           |              | My Wife is happy. Now                                                   | this is your favorite T-shirt! |

Your reply will be visible on website after clicking "Add" button and any customer can see it.

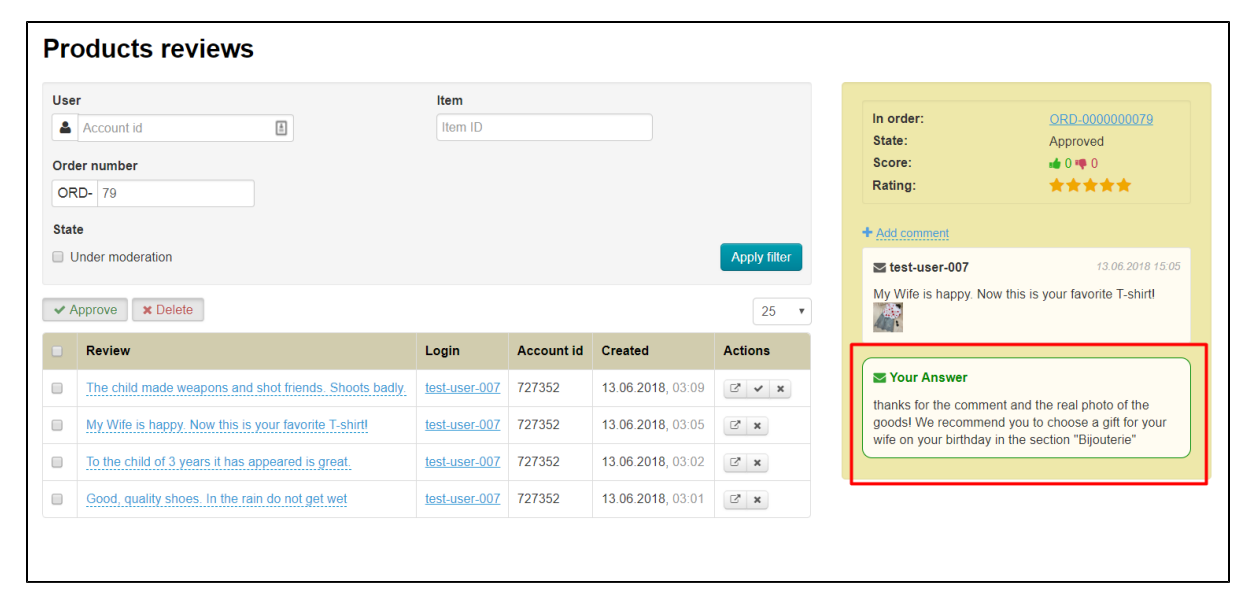

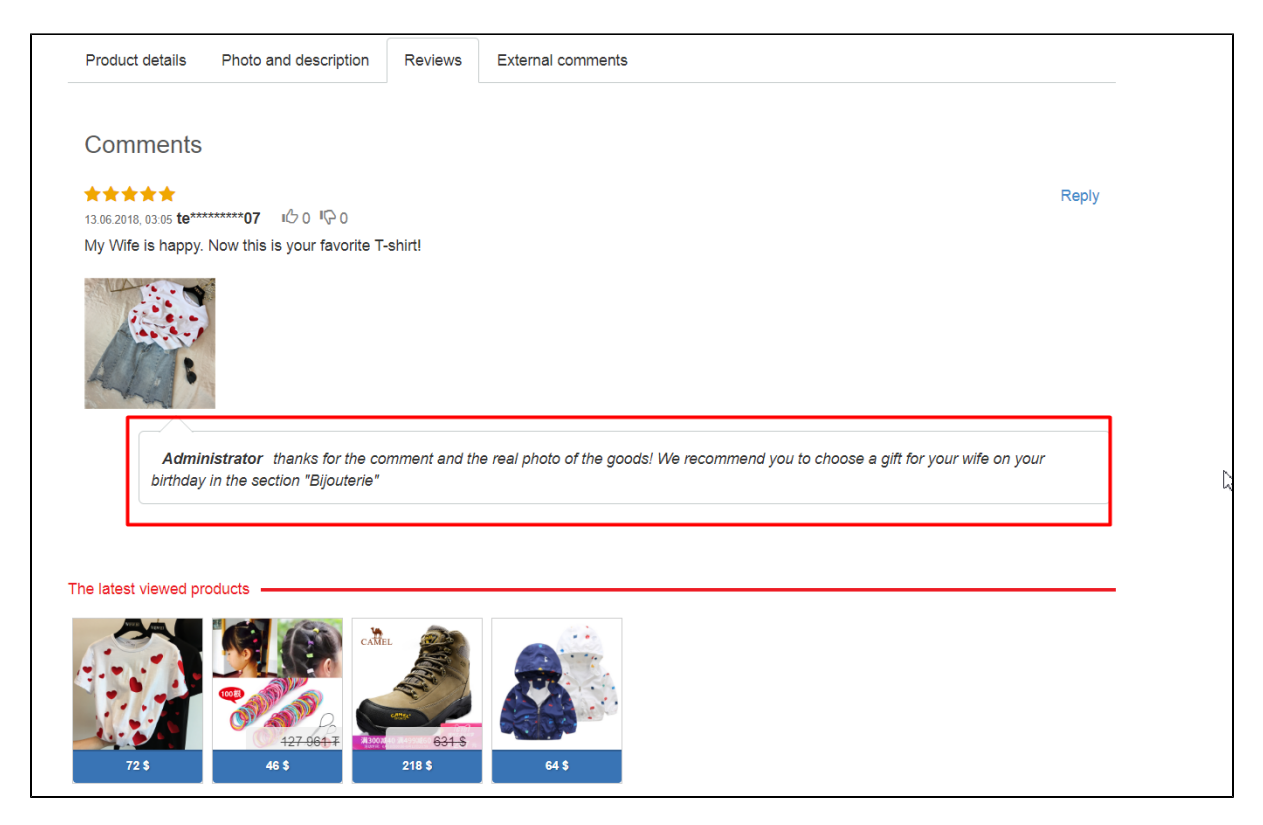

In turn, buyer who left the review can also respond to your comment, thus starting dialogue:

| 🔀 0 Home | How to order                                                                   |                                 | Delivery to 💻 👻 👤 | test-user-007 (9 541 pyō.) ▼     | ★ Favorites 0 | 🛒 Cart 🕻 |
|----------|--------------------------------------------------------------------------------|---------------------------------|-------------------|----------------------------------|---------------|----------|
|          |                                                                                | Kine Add to favorites           |                   |                                  |               |          |
| -        | Product details Photo and description Review                                   | ws External comments            |                   |                                  |               |          |
|          | Comments                                                                       |                                 |                   |                                  |               | _        |
|          | ★★★★<br>13.06.2018, 03:05 <b>te*******07</b> ⊮0 0 ⊮0 0                         |                                 |                   |                                  | Reply         |          |
|          | My Wife is happy. Now this is your favorite T-shirt!                           |                                 |                   |                                  |               |          |
|          |                                                                                |                                 |                   |                                  |               |          |
|          | Administrator thanks for the comment a<br>birthday in the section "Bijouterie" | nd the real photo of the goods: | We recommend you  | to choose a gift for your wife o | n your        |          |
|          |                                                                                |                                 |                   |                                  |               |          |
|          | The latest viewed products                                                     |                                 |                   |                                  |               |          |

Customer's comments will be visible when viewing message in admin panel and on the site:

| User  | r                                                     | Item          |            |                   |                  |     |                            |                                                          |
|-------|-------------------------------------------------------|---------------|------------|-------------------|------------------|-----|----------------------------|----------------------------------------------------------|
| 4     | Account id                                            | Item ID       |            |                   |                  |     | In order:                  | ORD-000000079                                            |
|       |                                                       |               |            |                   |                  |     | State:                     | Approved                                                 |
| Orde  | P zo                                                  |               |            |                   |                  |     | Rating:                    |                                                          |
| UR    | D- 79                                                 |               |            |                   |                  |     | -                          |                                                          |
| State | e                                                     |               |            |                   |                  |     | Add comment                |                                                          |
| U     | nder moderation                                       |               |            |                   | Apply filter     |     | Test-user-007              | 13.06.2018 15:0                                          |
| ✓ A   | pprove × Delete                                       |               |            |                   | 25 🔻             |     | My Wife is happy. Now t    | his is your favorite T-shirt!                            |
|       | Review                                                | Login         | Account id | Created           | Actions          |     |                            |                                                          |
|       | The child made weapons and shot friends. Shoots badly | test-user-007 | 727352     | 13 06 2018 03:09  |                  |     | Operator root              |                                                          |
| _     |                                                       |               |            |                   |                  |     | thanks for the comment     | and the real photo of the                                |
|       | My Wife is happy. Now this is your favorite T-shirt!  | test-user-007 | 727352     | 13.06.2018, 03:05 | Ľ <sup>∗</sup> × |     | wife on your birthday in t | you to choose a gift for your<br>he section "Bijouterie" |
|       | To the child of 3 years it has appeared is great.     | test-user-007 | 727352     | 13.06.2018, 03:02 | Ľ* ×             | 1   |                            |                                                          |
|       | Good, quality shoes. In the rain do not get wet       | test-user-007 | 727352     | 13.06.2018, 03:01 | Z ×              | - 1 | test-user-007              |                                                          |
|       |                                                       |               |            |                   |                  | - 1 | This is a great idea!      |                                                          |
|       |                                                       |               |            |                   |                  | - 1 |                            |                                                          |

| $\times$ | 0 | Home | How to order                                                         | Delivery to 💻 👻 👤 test-user-007 (9 541 pyő.) 👻 ★      | Eavorites 0 Cart 0                                                                                                    |
|----------|---|------|----------------------------------------------------------------------|-------------------------------------------------------|----------------------------------------------------------------------------------------------------|
|          |   |      | 13.06.2018, 03.05 <b>te********07</b> ⊮0 0 ⊮0                        |                                                       | ♥ Message                                                                                                    |
|          |   |      | My Wife is happy. Now this is your favorite T-shirt!                 |                                                       | Saved                                                                                                    |
|          |   |      | Administrator thanks for the comment and the real photo of the goods | We recommend you to choose a gift for your wife on yo | ur                                                                                                    |
|          |   |      | birthday in the section "Bijouterie"                                 |                                                       |                                                                                                    |
|          |   |      | Your Answer<br>This is a great ideal                                 |                                                       |                                                                                                    |
|          |   |      |                                                                      |                                                       | 1 and 1 and |
|          |   |      |                                                                      |                                                       | - 4                                                                                                    |
|          |   | т    | he latest viewed products                                            |                                                       |                                                                                                    |
|          |   |      | 72 5         45         6345         645                             |                                                       |                                                                                                    |
|          |   |      | Olia man                                                             |                                                       |                                                                                                    |
|          |   |      |                                                                      |                                                       |                                                                                                    |

### Who can reply to comment?

Any authorized customers and administrators on the site can leave replies to comments.

| 15.05.201 | 8, 09:38 <b>t****r</b> ⊮C 3 ⊮C 1                                                                                                    | Ответить |
|-----------|----------------------------------------------------------------------------------------------------|----------|
| Рубаш     | ка села как влитая! На работе все отметили, что я выгляжу профессионально.                                                             |          |
|           |                                                                                                    |          |
|           | <b>А**а</b> Очень рады, что вам понравился товар.                                                                                      |          |
|           |                                                                                                    |          |
|           | sh*****1а Да, мой муж тоже в восторге. Да и мне, как женщине, проще, когда рубашку легко гладить, а мой мужчин<br>выглядит с иголочки! | а        |
|           |                                                                                                    |          |
|           | Ваш ответ<br>Даже на меня размер нашелся. Реально, как влитая!                                                                         |          |
|           |                                                                                                    |          |
|           | Screenshot_3.jpg                                                                                                    |          |

Г

| Crd<br>OF | Account id  er number                                 | Item ID       |            |                   |              | State:<br>Score:<br>Rating:                 | Approved<br>• 2 • 0                                             |
|-----------|-------------------------------------------------------|---------------|------------|-------------------|--------------|---------------------------------------------|-----------------------------------------------------------------|
| Stat      | te<br>Jnder moderation                                |               |            |                   | Apply filter | + Add comment<br>Single test-user-007       | 13.06.2018 15:0                                                 |
| ✔ F       | Approve × Delete                                      |               |            |                   | 25 🔻         | My Wife is happy. Not                       | w this is your favorite T-shirt!                                |
|           | Review                                                | Login         | Account id | Created           | Actions      |                                             |                                                                 |
|           | The child made weapons and shot friends. Shoots badly | test-user-007 | 727352     | 13.06.2018, 03:09 | C 🖌 🗙        | Operator root<br>thanks for the comme       | ent and the real photo of the                                   |
|           | My Wife is happy. Now this is your favorite T-shirt!  | test-user-007 | 727352     | 13.06.2018, 03:05 | 2 ×          | goodsI We recommer<br>wife on your birthday | nd you to choose a gift for your<br>in the section "Bijouterie" |
| )         | Good, quality shoes. In the rain do not get wet       | test-user-007 | 727352     | 13.06.2018, 03:01 |              | test-user-007                               |                                                                 |
|           |                                                       |               |            |                   |              | serge1en<br>I liked the black T-shir        | rt more                                                         |
|           |                                                       |               | ₽          |                   |              | tolaumken<br>It's shortl I'm sadl           |                                                                 |

| X | <b>0</b> | Home | How to order                                                                                                    | Delivery to 💻 🗸  | 👤 tolaumken (0 pyő.) 👻          | ★ Favorites 0 | 🛒 Cart 0 |
|---|----------|------|----------------------------------------------------------------------------------------------------|------------------|---------------------------------|---------------|----------|
|   |          |      | Comments                                                                                                    |                  |                                 |               |          |
|   |          |      | ★★★★<br>13062018,0305 <b>te******07</b> ⊮C 2 ⊮C 0                                                                |                  |                                 | Reply         |          |
|   |          |      | My Wife is happy. Now this is your favorite T-shirt!                                                             |                  |                                 |               |          |
|   |          |      |                                                                                                    |                  |                                 |               |          |
|   |          |      | Administrator thanks for the comment and the real photo of the goods! We<br>birthday in the section "Bijouterie" | recommend you to | o choose a gift for your wife o | on your       |          |
|   |          |      |                                                                                                    |                  |                                 |               |          |
|   |          |      | te********07 This is a great idea!                                                                               |                  |                                 |               |          |
|   |          |      | se****en I liked the black T-shirt more                                                                          |                  |                                 |               |          |
|   |          |      | Your Answer<br>It's short! I'm sad!                                                                              |                  |                                 |               |          |

# How to open product page with review?

Click button with the arrow in "Actions" column to see a product page with review. A new page with necessary product will open:

| Pro                                                                                                    | oducts reviews                                                                                                    |                                                          |                                          |                                                                        |               |
|----------------------------------------------------------------------------------------------------|----------------------------------------------------------------------------------------------------|----------------------------------------------------------|------------------------------------------|------------------------------------------------------------------------|---------------|
| Use                                                                                                    | r                                                                                                    | ltem                                                     |                                          |                                                                        |               |
| -                                                                                                    | Account id                                                                                                    | Item ID                                                  |                                          |                                                                        |               |
| Ord                                                                                                    | er number                                                                                                    |                                                          |                                          |                                                                        |               |
| OF                                                                                                    | RD- 79                                                                                                    |                                                          |                                          |                                                                        |               |
| Stat                                                                                                    | e                                                                                                    |                                                          |                                          |                                                                        |               |
|                                                                                                    |                                                                                                    |                                                          |                                          |                                                                        | Apply filter  |
| <u> </u>                                                                                                    | Jnder moderation                                                                                                    |                                                          |                                          |                                                                        | Apply filter  |
| □ (<br>✓ A                                                                                                    | Approve Delete                                                                                                    |                                                          |                                          |                                                                        | 25            |
| <ul><li>□</li><li></li></ul>                                                                                                    | Approve X Delete<br>Review                                                                                                    | Login                                                    | Account id                               | Created                                                                | 25<br>Actions |
| <ul> <li>• I</li> <li>• I</li></ul>          | Inder moderation  Approve X Delete  Review  The child made weapons and shot friends. Shoots badly.                                                                                                    | Login<br>test-user-007                                   | <b>Account id</b><br>727352              | Created<br>13.06.2018, 03:09                                           | 25<br>Actions |
| <ul> <li>•</li> <li>•</li> <li>•&lt;</li></ul> | Inder moderation  Approve   Delete  Review  The child made weapons and shot friends. Shoots badly.  My Wife is happy. Now this is your favorite T-shirt!                                                    | Login<br>test-user-007<br>test-user-007                  | Account id<br>727352<br>727352           | Created<br>13.06.2018, 03:09<br>13.06.2018, 03:05                      | Actions       |
|                                                                                                    | Inder moderation  Approve X Delete  Review  The child made weapons and shot friends. Shoots badly.  My Wife is happy. Now this is your favorite T-shirt!  To the child of 3 years it has appeared is great. | Login<br>test-user-007<br>test-user-007<br>test-user-007 | Account id<br>727352<br>727352<br>727352 | Created<br>13.06.2018, 03:09<br>13.06.2018, 03:05<br>13.06.2018, 03:02 | Actions       |

# Rating of customer review

Each authorized user can show whether the review was useful or not, by putting a "finger up" or "finger down":

| 🛛 0 Hom | e How to order                                              |                                                                                            |               |                            | Delivery to 💻 👻 🔰     | test user 01 (0 pyő.)    | - \star Favorites 0 | <b>y</b> 0 |
|---------|-------------------------------------------------------------|--------------------------------------------------------------------------------------------|---------------|----------------------------|-----------------------|--------------------------|---------------------|------------|
|         |                                                             |                                                                                            | _             |                            |                       |                          |                     |            |
|         | Product details                                             | Photo and description                                                                      | Reviews       | External comments          |                       |                          |                     |            |
|         | Comments                                                    | 6                                                                                          |               |                            |                       |                          |                     |            |
|         | ★★★★★<br>13.06.2018, 03:05 <b>te</b> **<br>My Wife is happy | ******** <b>07</b> الك 2 <mark>الك 0</mark><br>y. Now this is your fa <del>v</del> orite T | '-shirt!      |                            |                       |                          | Reply               |            |
|         | Admin                                                       | inistrator thanks for the co                                                               | omment and ti | he real photo of the goods | We recommend you to c | hoose a gift for your wi | fe on your          |            |
|         | te****                                                      | y in the section "Bijouterie"<br>****** <b>07</b> This is a great idea                     | a!            |                            |                       |                          |                     |            |
|         |                                                             |                                                                                            |               |                            |                       |                          |                     |            |
|         |                                                             |                                                                                            |               |                            |                       |                          |                     |            |

#### Therefore, each product will collect rating:

| 🐱 o Home | How to order                                                 |                                                            |               |                               | Delivery to 💻 🗸  | L test_user_01 (0 руб.) ▼      | ★ Favorites 0 | 🛒 Cart 0 |
|----------|--------------------------------------------------------------|------------------------------------------------------------|---------------|-------------------------------|------------------|--------------------------------|---------------|----------|
| -        | Product details                                              | Photo and description                                      | Reviews       | External comments             |                  | _                              |               |          |
|          | Comments                                                     |                                                            |               |                               |                  |                                |               |          |
|          | ★★★★★<br>13.06.2018, 03:05 <b>te***</b><br>My Wife is happy. | ₩₩₩₩₩<br>Now this is your favorite T                       | -shirt!       |                               |                  |                                | Reply         |          |
|          |                                                              |                                                            |               |                               |                  |                                |               |          |
|          | Admin<br>birthday                                            | nistrator thanks for the co<br>in the section "Bijouterie" | omment and th | he real photo of the goods! \ | We recommend you | to choose a gift for your wife | e on your     |          |
|          | <i>te*****</i>                                               | **** <b>07</b> This is a great idea                        | a/            |                               |                  |                                |               |          |

These are real Customers reviews that bought and checked goods.

Rating will be shown in admin panel:

| Products reviews                                                                                                |                                |                  |                                        |              |                                                                                                    |                                                                        |
|----------------------------------------------------------------------------------------------------|--------------------------------|------------------|----------------------------------------|--------------|----------------------------------------------------------------------------------------------------|------------------------------------------------------------------------|
| User Account id Order number ORD- 79                                                                            | Item<br>Item ID                |                  |                                        |              | In order:<br>State:<br>Score:<br>Rating:                                                                   | ORD-00000000<br>Approved                                               |
| State Under moderation Approve X Delete                                                                         |                                |                  |                                        | Apply filter | ★ Add comment<br>Set-user-007<br>My Wife is happy. Now this is                                             | 13.06.20<br>s your favorite T-sh                                       |
| Review                                                                                                    | Login                          | Account id       | Created                                | Actions      |                                                                                                    |                                                                        |
| The child made weapons and shot friends. Shoots badly.     My Wife is happy. Now this is your favorite T-shirt! | test-user-007                  | 727352<br>727352 | 13.06.2018, 03:09<br>13.06.2018, 03:05 | C × ×        | Operator root<br>thanks for the comment and<br>goods! We recommend you t<br>wife on your birthday in the s | the real photo of the<br>to choose a gift for y<br>ection "Bijouterie" |
| To the child of 3 years it has appeared is great.       Good, quality shoes. In the rain do not get wet         | test-user-007<br>test-user-007 | 727352<br>727352 | 13.06.2018, 03:02<br>13.06.2018, 03:01 | C ×          | test-user-007<br>This is a great ideal                                                                     |                                                                        |
|                                                                                                    |                                |                  |                                        |              | serge1en<br>I liked the black T-shirt more                                                                 |                                                                        |